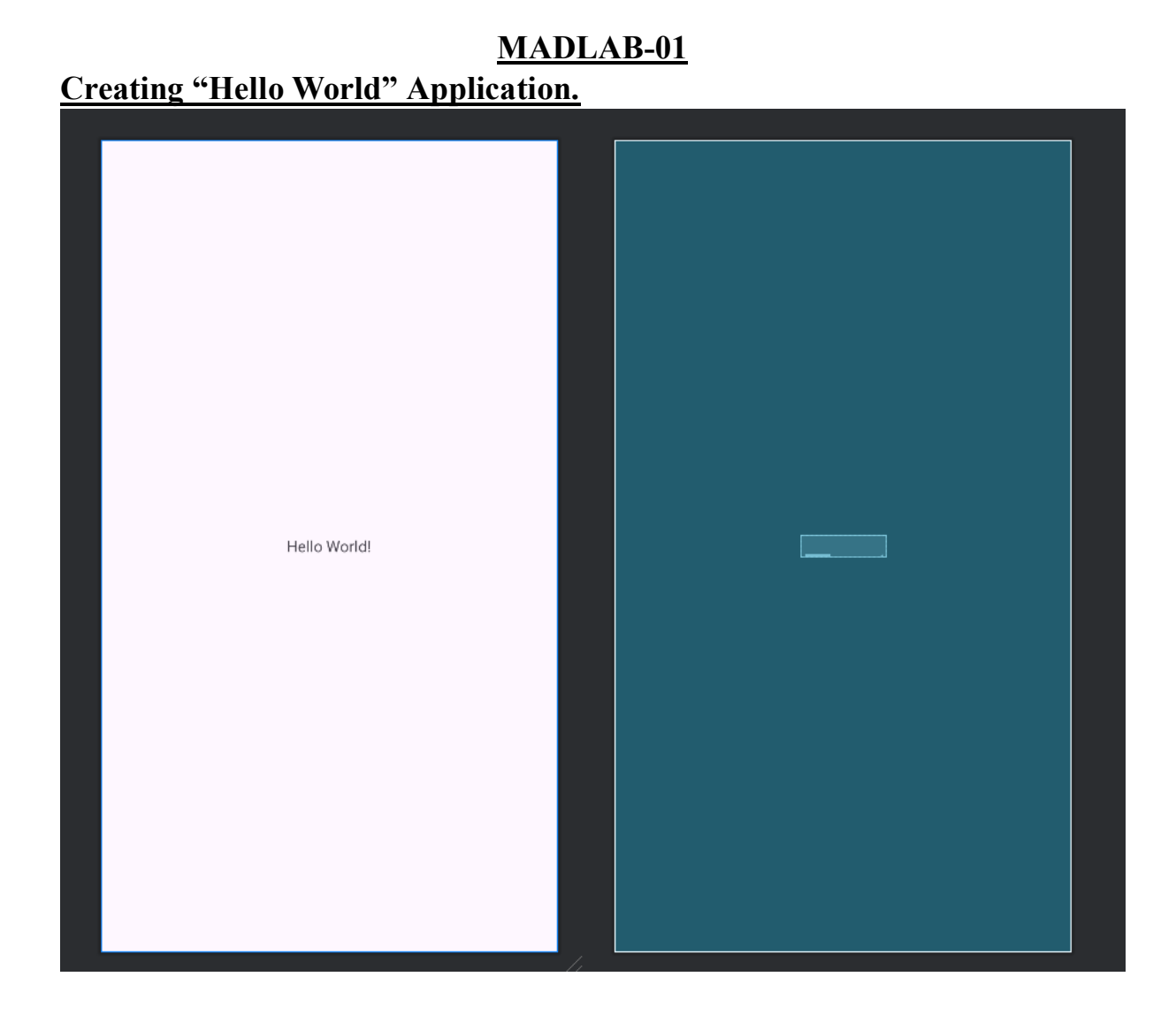

#### </>activity main.xml

```
<?xml version="1.0" encoding="utf-8"?>
<androidx.constraintlayout.widget.ConstraintLayout
xmlns:android="http://schemas.android.com/apk/res/android"
  xmlns:app="http://schemas.android.com/apk/res-auto"
  xmlns:tools="http://schemas.android.com/tools"
  android:id="@+id/main"
  android:layout width="match parent"
  android:layout height="match parent"
  tools:context=".MainActivity">
  <TextView
    android:layout width="wrap content"
    android:layout height="wrap content"
    android:text="Hello World!"
    app:layout constraintBottom toBottomOf="parent"
    app:layout constraintEnd toEndOf="parent"
    app:layout constraintStart toStartOf="parent"
    app:layout_constraintTop_toTopOf="parent" />
```

</androidx.constraintlayout.widget.ConstraintLayout>

### MainActivity.java

package com.example.lab1;

import android.os.Bundle;

import androidx.activity.EdgeToEdge; import androidx.appcompat.app.AppCompatActivity; import androidx.core.graphics.Insets; import androidx.core.view.ViewCompat; import androidx.core.view.WindowInsetsCompat;

public class MainActivity extends AppCompatActivity {

```
@Override
protected void onCreate(Bundle savedInstanceState) {
    super.onCreate(savedInstanceState);
    EdgeToEdge.enable(this);
    setContentView(R.layout.activity_main);
    ViewCompat.setOnApplyWindowInsetsListener(findViewById(R.id.main), (v, insets) -> {
        Insets systemBars = insets.getInsets(WindowInsetsCompat.Type.systemBars());
        v.setPadding(systemBars.left, systemBars.top, systemBars.right, systemBars.bottom);
        return insets;
    });
}
```

### }

# **OUTPUT:**

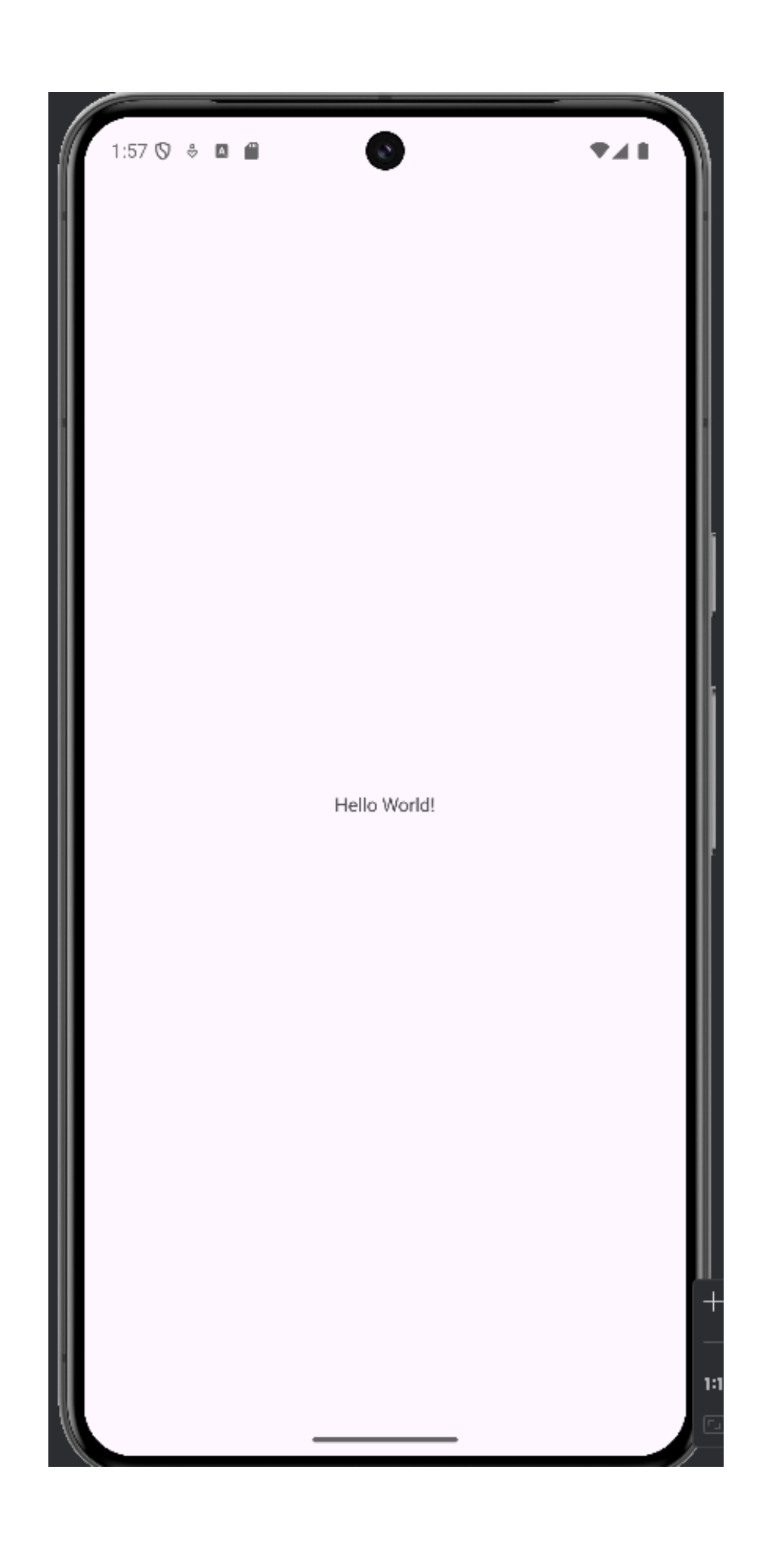

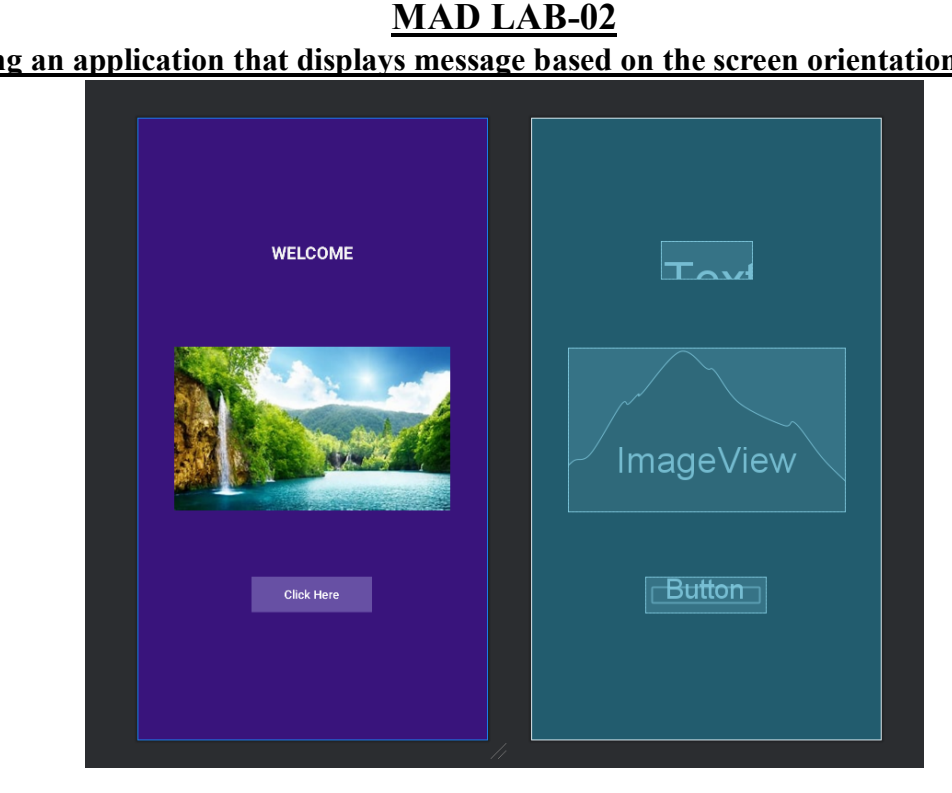

# Creating an application that displays message based on the screen orientation.

#### </>activity main.xml

```
<?xml version="1.0" encoding="utf-8"?>
<androidx.constraintlayout.widget.ConstraintLayout
xmlns:android="http://schemas.android.com/apk/res/android"
  xmlns:app="http://schemas.android.com/apk/res-auto"
  xmlns:tools="http://schemas.android.com/tools"
  android:id="@+id/main"
  android:layout width="match parent"
  android:layout height="match parent"
  android:background="#39147C"
  tools:context=".MainActivity">
```

#### <TextView

android:id="@+id/textView" android:layout width="107dp" android:layout height="44dp" android:text="WELCOME" android:textAlignment="center" android:textColor="#F6F5F5" android:textSize="20sp" android:textStyle="bold" app:layout constraintBottom toBottomOf="parent" app:layout\_constraintEnd\_toEndOf="parent" app:layout constraintStart toStartOf="parent" app:layout constraintTop toTopOf="parent" app:layout constraintVertical bias="0.211" />

<ImageView

android:id="@+id/imageView2" android:layout\_width="wrap\_content" android:layout\_height="wrap\_content" app:layout\_constraintBottom\_toBottomOf="parent" app:layout\_constraintEnd\_toEndOf="parent" app:layout\_constraintStart\_toStartOf="parent" app:layout\_constraintTop\_toTopOf="parent" app:srcCompat="@drawable/back" />

<Button

android:id="@+id/button2" android:layout\_width="142dp" android:layout\_height="42dp" android:background="#5E1111" android:backgroundTint="#8E4F4F" android:text="Click Here" app:layout\_constraintBottom\_toBottomOf="parent" app:layout\_constraintEnd\_toEndOf="parent" app:layout\_constraintHorizontal\_bias="0.498" app:layout\_constraintStart\_toStartOf="parent" app:layout\_constraintTop\_toBottomOf="@+id/imageView2" app:layout\_constraintVertical\_bias="0.343" app:rippleColor="#915A5A" />

</androidx.constraintlayout.widget.ConstraintLayout>

#### MainActivity.java

package com.example.lab2;

import android.content.Intent; import android.os.Bundle; import android.view.View; import android.widget.Button; import android.widget.TextView;

import androidx.activity.EdgeToEdge; import androidx.appcompat.app.AppCompatActivity; import androidx.core.graphics.Insets; import androidx.core.view.ViewCompat; import androidx.core.view.WindowInsetsCompat;

```
public class MainActivity extends AppCompatActivity {
   Button button;
   @Override
   protected void onCreate(Bundle savedInstanceState) {
      super.onCreate(savedInstanceState);
      EdgeToEdge.enable(this);
      setContentView(R.layout.activity_main);
   }
}
```

```
Button clickHereButton=findViewById(R.id.button2);
clickHereButton.setOnClickListener(new View.OnClickListener(){
    @Override
    public void onClick(View v) {
        Intent intent = new Intent(MainActivity.this, MainActivity2.class);
        startActivity(intent);
    }
```

```
<image>
```

#### </>activity\_main2.xml

});
}

```
<?xml version="1.0" encoding="utf-8"?>
<androidx.constraintlayout.widget.ConstraintLayout
xmlns:android="http://schemas.android.com/apk/res/android"
xmlns:tools="http://schemas.android.com/apk/res-auto"
xmlns:tools="http://schemas.android.com/tools"
android:id="@+id/main"
android:layout_width="match_parent"
android:layout_height="match_parent"
tools:context=".MainActivity2">
```

## <ImageView android:id="@+id/imageView" android:layout\_width="756dp" android:layout\_height="420dp" app:layout\_constraintBottom\_toBottomOf="parent" app:layout\_constraintEnd\_toEndOf="parent" app:layout\_constraintHorizontal\_bias="0.52" app:layout\_constraintStart\_toStartOf="parent" app:layout\_constraintTop\_toTopOf="parent"

app:layout\_constraintVertical\_bias="0.555" app:srcCompat="@drawable/download" />

<Button

android:id="@+id/button" android:layout width="wrap content" android:layout height="wrap content" android:background="#A83535" android:backgroundTint="#572D2D" android:text="Button" android:textAlignment="center" android:textStyle="bold" app:iconTint="#9F5656" app:layout\_constraintBottom\_toBottomOf="parent" app:layout constraintEnd toEndOf="parent" app:layout constraintHorizontal bias="0.921" app:layout constraintStart toStartOf="@+id/imageView" app:layout constraintTop toTopOf="parent" app:layout constraintVertical bias="0.498" app:strokeColor="#D59595" /> </androidx.constraintlayout.widget.ConstraintLayout>

### MainActivity2.java

package com.example.lab2;

import android.content.Intent; import android.os.Bundle; import android.view.View; import android.widget.Button; import android.widget.TextView;

import androidx.activity.EdgeToEdge; import androidx.appcompat.app.AppCompatActivity; import androidx.core.graphics.Insets; import androidx.core.view.ViewCompat; import androidx.core.view.WindowInsetsCompat;

public class MainActivity2 extends AppCompatActivity {
 Button button;

@Override protected void onCreate(Bundle savedInstanceState) { super.onCreate(savedInstanceState); EdgeToEdge.enable(this); setContentView(R.layout.activity\_main2); Button clickHereButton=findViewById(R.id.button);

clickHereButton.setOnClickListener(new View.OnClickListener(){
 @Override
 public void onClick(View v) {

```
Intent intent = new Intent(MainActivity2.this, MainActivity.class);
         startActivity(intent);
       }
    });
  }
}
AndroidManifest.xml
<?xml version="1.0" encoding="utf-8"?>
<manifest xmlns:android="http://schemas.android.com/apk/res/android"
  xmlns:tools="http://schemas.android.com/tools">
  <application
    android:allowBackup="true"
    android:dataExtractionRules="@xml/data_extraction_rules"
    android:fullBackupContent="@xml/backup rules"
    android:icon="@mipmap/ic launcher"
    android:label="@string/app name"
    android:roundIcon="@mipmap/ic_launcher_round"
    android:supportsRtl="true"
    android:theme="@style/Theme.Lab2"
    tools:targetApi="31">
    <activity
       android:name=".MainActivity2"
       android:exported="false"
       android:screenOrientation="landscape"/>
    <activity
      android:name=".MainActivity"
       android:exported="true">
       <intent-filter>
         <action android:name="android.intent.action.MAIN" />
         <category android:name="android.intent.category.LAUNCHER" />
       </intent-filter>
    </activity>
  </application>
```

</manifest> OUTPUT:

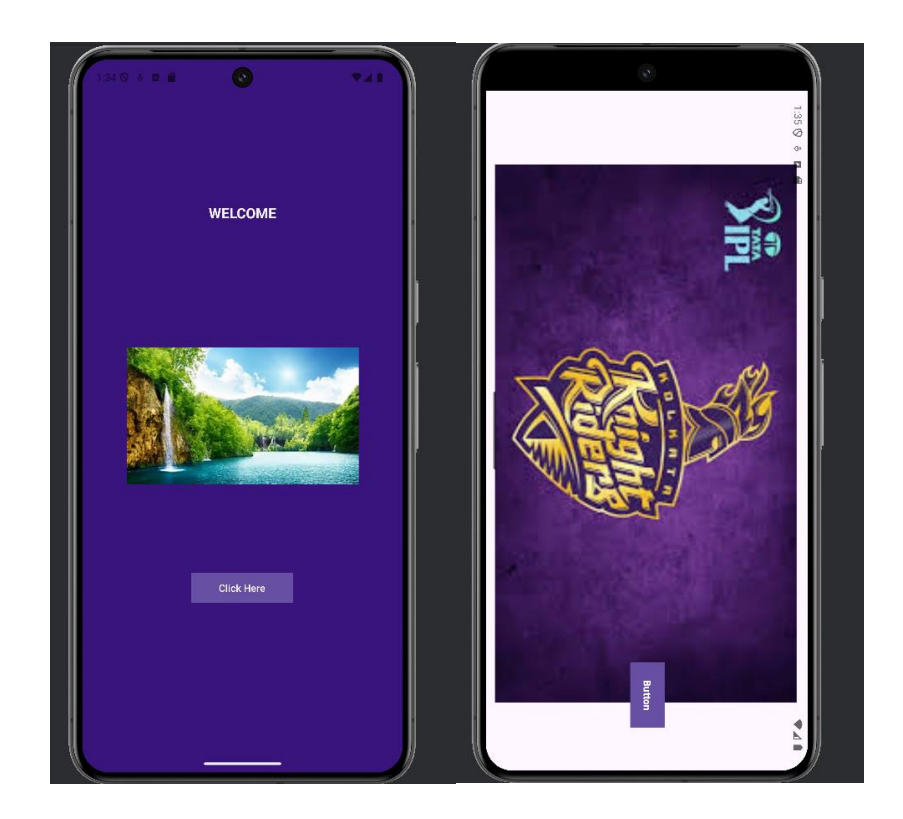

# <u>MADLAB-03</u> <u>Create an application to develop Login window using UI controls.</u>

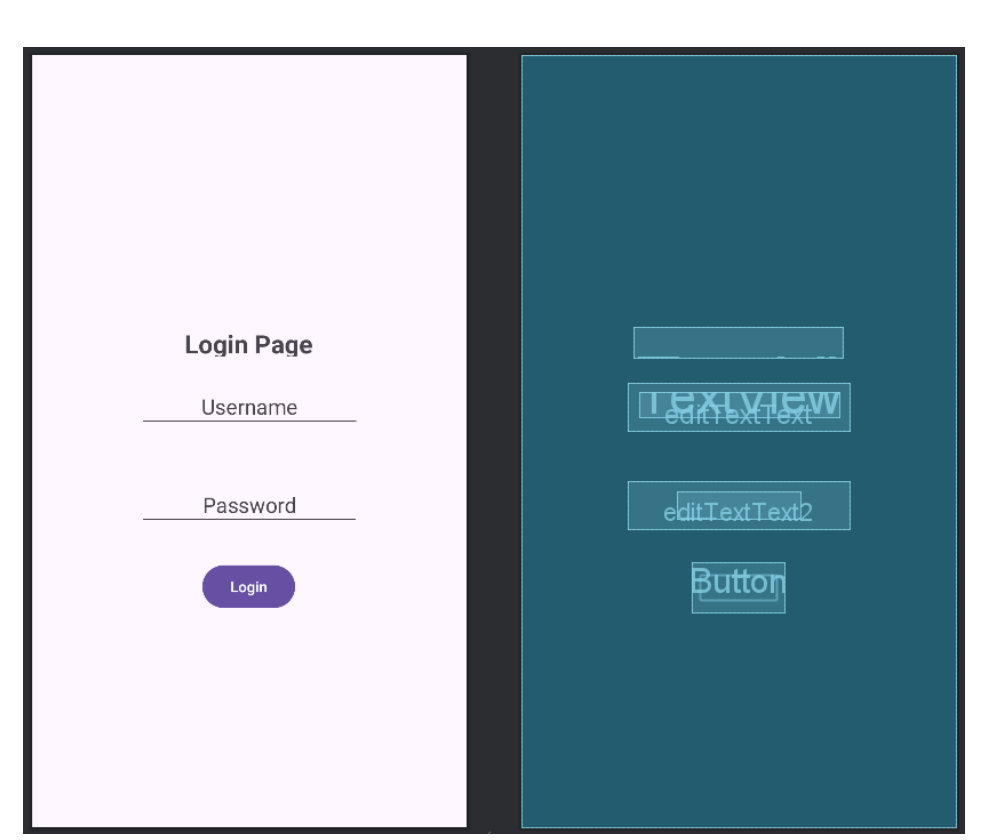

### </>activity\_main.xml

<?xml version="1.0" encoding="utf-8"?>

<androidx.constraintlayout.widget.ConstraintLayout xmlns:android="http://schemas.android.com/apk/res/android" xmlns:tools="http://schemas.android.com/tools" xmlns:app="http://schemas.android.com/apk/res-auto" android:id="@+id/main" android:layout\_width="match\_parent" android:layout\_height="match\_parent" tools:context=".MainActivity">

<TextView

android:id="@+id/textView2" android:layout\_width="198dp" android:layout\_height="29dp" android:text="Login Page" android:textAlignment="center" android:textSize="24sp" android:textStyle="bold" app:layout\_constraintBottom\_toBottomOf="parent" app:layout\_constraintEnd\_toEndOf="parent" app:layout\_constraintHorizontal\_bias="0.497" app:layout\_constraintTop\_toTopOf="parent" app:layout\_constraintTop\_toTopOf="parent" app:layout\_constraintVertical\_bias="0.366" />

#### <EditText

android:id="@+id/editTextText" android:layout\_width="wrap\_content" android:layout\_height="wrap\_content" android:layout\_marginTop="24dp" android:ems="10" android:inputType="text" app:layout\_constraintEnd\_toEndOf="parent" app:layout\_constraintHorizontal\_bias="0.502" app:layout\_constraintStart\_toStartOf="parent" app:layout\_constraintTop\_toBottomOf="@+id/textView2" />

#### <EditText

android:id="@+id/editTextText2" android:layout\_width="wrap\_content" android:layout\_height="wrap\_content" android:layout\_marginTop="48dp" android:ems="10" android:inputType="text" app:layout\_constraintEnd\_toEndOf="parent" app:layout\_constraintStart\_toStartOf="parent" app:layout\_constraintTop\_toBottomOf="@+id/editTextText" />

#### <Button

android:id="@+id/button" android:layout\_width="wrap\_content" android:layout\_height="wrap\_content" android:text="Login" app:layout\_constraintBottom\_toBottomOf="parent" app:layout\_constraintEnd\_toEndOf="parent" app:layout\_constraintHorizontal\_bias="0.498" app:layout\_constraintHorizontal\_bias="0.498" app:layout\_constraintTop\_toBottomOf="@+id/editTextText2" app:layout\_constraintVertical\_bias="0.134" />

### <TextView

android:id="@+id/textView3" android:layout\_width="189dp" android:layout\_height="24dp" android:text="Username" android:textAlignment="center" android:textAllCaps="false" android:textSize="20sp" app:layout\_constraintBottom\_toBottomOf="@+id/editTextText" app:layout\_constraintEnd\_toEndOf="@+id/editTextText" app:layout\_constraintHorizontal\_bias="0.476" app:layout\_constraintStart\_toStartOf="@+id/editTextText" app:layout\_constraintTop\_toTopOf="@+id/editTextText" app:layout\_constraintVertical\_bias="0.428" />

#### <TextView

android:id="@+id/textView4" android:layout\_width="117dp" android:layout\_height="26dp" android:text="Password" android:textAlignment="center" android:textSize="20sp" app:layout\_constraintBottom\_toBottomOf="@+id/editTextText2" app:layout\_constraintEnd\_toEndOf="@+id/editTextText2" app:layout\_constraintStart\_toStartOf="@+id/editTextText2" app:layout\_constraintTop\_toTopOf="@+id/editTextText2"

</androidx.constraintlayout.widget.ConstraintLayout> <u>MainActivity.java</u>

package com.example.mad3;

import android.os.Bundle; import android.view.View; import android.widget.Button; import android.widget.EditText; import android.widget.Toast;

});

import androidx.activity.EdgeToEdge; import androidx.appcompat.app.AppCompatActivity; import androidx.core.graphics.Insets; import androidx.core.view.ViewCompat; import androidx.core.view.WindowInsetsCompat;

```
public class MainActivity extends AppCompatActivity {
    private EditText editTextUsername,editTextPassword;
    private Button buttonLogin;
```

```
@Override
  protected void onCreate(Bundle savedInstanceState) {
    super.onCreate(savedInstanceState);
    EdgeToEdge.enable(this);
    setContentView(R.layout.activity main);
    editTextUsername=findViewById(R.id.editTextText);
    editTextPassword=findViewById(R.id.editTextText2);
    buttonLogin=findViewById(R.id.button);
    buttonLogin.setOnClickListener(new View.OnClickListener() {
       @Override
       public void onClick(View v) {
         String username=editTextUsername.getText().toString().trim();
         String password=editTextPassword.getText().toString().trim();
         if(username.equals("admin")&&password.equals("pass")) {
           Toast.makeText(MainActivity.this, "Login successful", Toast.LENGTH SHORT).show();
         }
         else {
           Toast.makeText(MainActivity.this, "Invalid username or password",
Toast.LENGTH SHORT).show();
         }
       }
```

| }<br>}<br>OUTDUT: |                                           |                                           |
|-------------------|-------------------------------------------|-------------------------------------------|
| <u>oonon</u>      | 2.22 () 🗄 🖬 🌑 💌 🖬                         | 2:22 🛇 💩 🖬 💿 🗖 🖬                          |
|                   |                                           |                                           |
|                   |                                           |                                           |
|                   |                                           |                                           |
|                   | Login Page                                | Login Page                                |
|                   | admin Username                            | admin Username                            |
|                   | pass Password                             | sfsdff Password                           |
|                   | Login                                     | Login                                     |
|                   | BB pass password passing V                | 😫 sfsdff   sfsdff I 🌵                     |
|                   | $q^1 w^2 e^3 r^4 t^5 y^6 u^7 i^8 o^9 p^0$ | $q^1 w^2 e^3 r^4 t^5 y^6 u^7 i^8 o^9 p^9$ |
|                   | asd fghjkl                                | asdfghjkl                                 |
|                   | ☆ z x c v b n m 🗵                         | ☆ z x c v b n m ⊗                         |
|                   | ?123 , 😌 🗅 Login successful . 🗸           | + ?123 , Invalid username or password .   |
|                   |                                           | 11                                        |

# MADLAB-04

<u>Creating an application to implement new activity using explicit</u> <u>intent,implicit intent and content provider.</u>

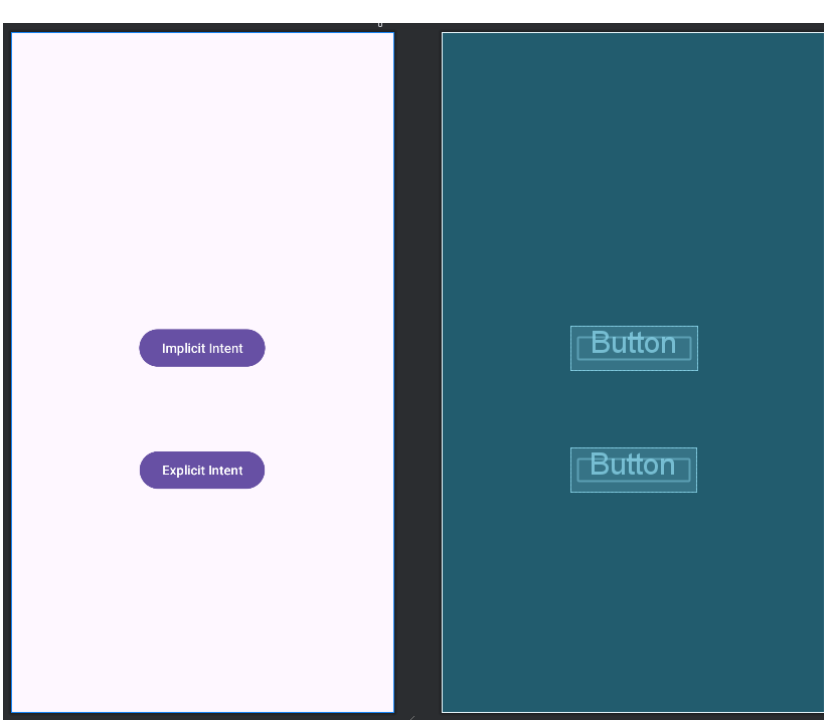

#### </>activity\_main.xml

<?xml version="1.0" encoding="utf-8"?>

<androidx.constraintlayout.widget.ConstraintLayout

xmlns:android="http://schemas.android.com/apk/res/android" xmlns:app="http://schemas.android.com/apk/res-auto" xmlns:tools="http://schemas.android.com/tools" android:id="@+id/main" android:layout\_width="match\_parent" android:layout\_height="match\_parent" tools:context=".MainActivity">

<Button

android:id="@+id/button" android:layout\_width="wrap\_content" android:layout\_height="wrap\_content" android:onClick="onImplicitButtonClicked" android:text="Implicit Intent" app:layout\_constraintBottom\_toTopOf="@+id/button2" app:layout\_constraintEnd\_toEndOf="parent" app:layout\_constraintStart\_toStartOf="parent" app:layout\_constraintTop\_toTopOf="parent" app:layout\_constraintTop\_toTopOf="parent"

<Button

android:id="@+id/button2" android:layout\_width="wrap\_content" android:layout\_height="wrap\_content" android:layout\_marginBottom="236dp" android:onClick="onExplicitButtonClicked" android:text="Explicit Intent"

CICMS

```
app:layout constraintBottom toBottomOf="parent"
    app:layout constraintEnd toEndOf="parent"
    app:layout constraintStart toStartOf="parent" />
</androidx.constraintlayout.widget.ConstraintLayout >
</>ActivityMain.java
package com.example.mad4;
import android.content.Intent;
import android.net.Uri;
import android.os.Bundle;
import android.view.View;
import androidx.activity.EdgeToEdge;
import androidx.appcompat.app.AppCompatActivity;
import androidx.core.graphics.Insets;
import androidx.core.view.ViewCompat;
import androidx.core.view.WindowInsetsCompat;
public class MainActivity extends AppCompatActivity {
  private Intent NewActivity;
  @Override
  protected void onCreate(Bundle savedInstanceState) {
    super.onCreate(savedInstanceState);
    EdgeToEdge.enable(this);
    setContentView(R.layout.activity main);
  }
  public void onImplicitButtonClicked(View view) {
    Uri url = Uri.parse("http://www.google.com");
    Intent i = new Intent(Intent.ACTION VIEW, url);
    startActivity(i);
  }
  public void onExplicitButtonClicked(View view) {
    Intent i = new Intent(MainActivity.this, NewActivity.class);
    startActivity(i);
  }
}
```

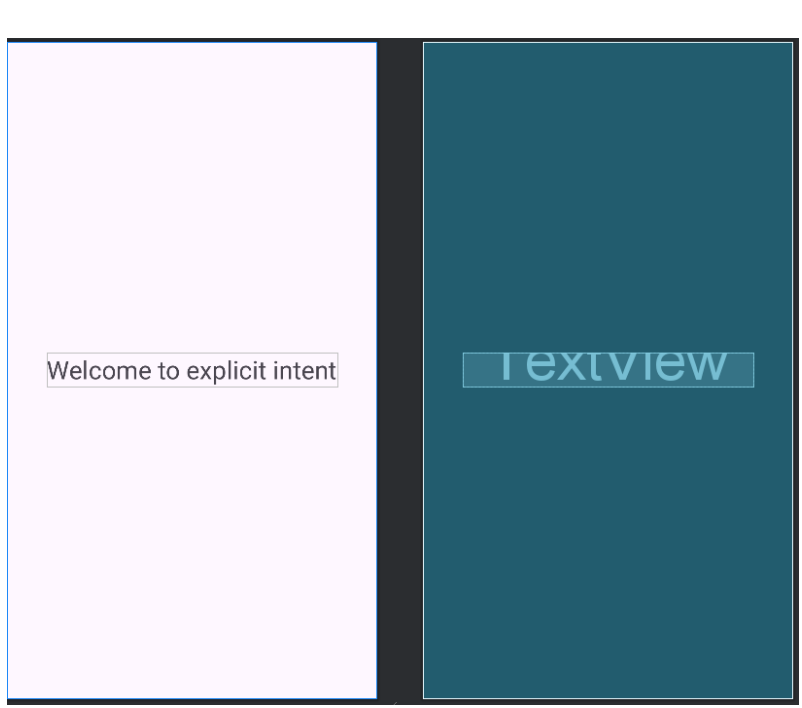

### </>activity\_new.xml

<?xml version="1.0" encoding="utf-8"?> <androidx.constraintlayout.widget.ConstraintLayout xmlns:android="http://schemas.android.com/apk/res/android" xmlns:tools="http://schemas.android.com/apk/res-auto" xmlns:tools="http://schemas.android.com/tools" android:id="@+id/main" android:layout\_width="match\_parent" android:layout\_height="match\_parent" tools:context=".NewActivity">

#### <TextView

android:id="@+id/textView" android:layout\_width="wrap\_content" android:layout\_height="wrap\_content" android:text="Welcome to explicit intent" android:textSize="28dp" app:layout\_constraintBottom\_toBottomOf="parent" app:layout\_constraintEnd\_toEndOf="parent" app:layout\_constraintStart\_toStartOf="parent" app:layout\_constraintTop\_toTopOf="parent" app:layout\_constraintTop\_toTopOf="parent" app:layout\_constraintVertical\_bias="0.499"/> </androidx.constraintlayout.widget.ConstraintLayout> <u></>NewActivity.java</u>

package com.example.mad4;

import android.os.Bundle;

import androidx.activity.EdgeToEdge; import androidx.appcompat.app.AppCompatActivity; import androidx.core.graphics.Insets; import androidx.core.view.ViewCompat; import androidx.core.view.WindowInsetsCompat;

public class NewActivity extends AppCompatActivity {

@Override
protected void onCreate(Bundle savedInstanceState) {
 super.onCreate(savedInstanceState);
 EdgeToEdge.enable(this);
 setContentView(R.layout.activity\_new);
 ViewCompat.setOnApplyWindowInsetsListener(findViewById(R.id.main), (v, insets) -> {
 Insets systemBars = insets.getInsets(WindowInsetsCompat.Type.systemBars());
 v.setPadding(systemBars.left, systemBars.top, systemBars.right, systemBars.bottom);
 return insets;
 });
 }
}

```
OUTPUT:
```

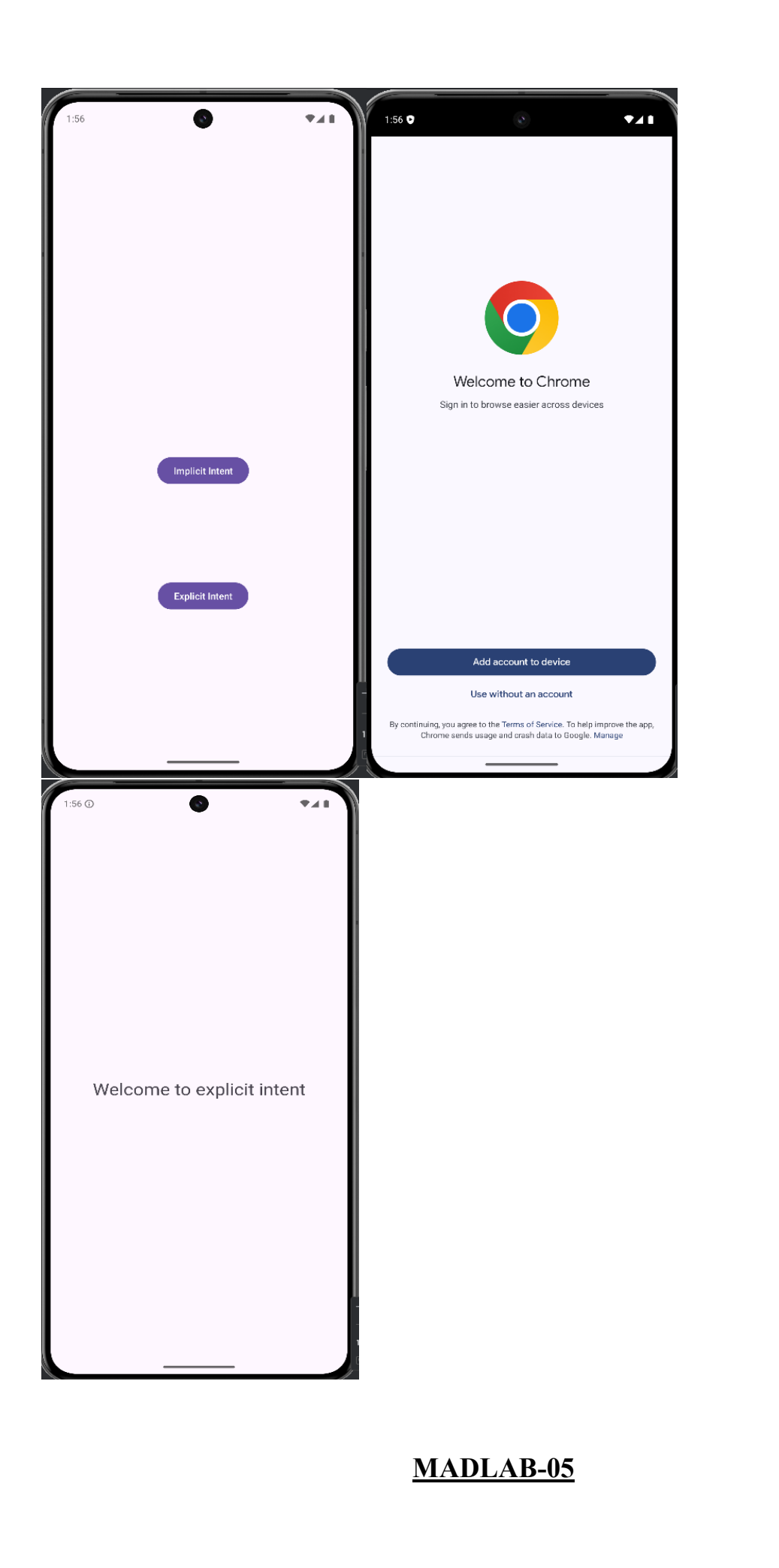

Create an application that displays custom designed Opening Screen.

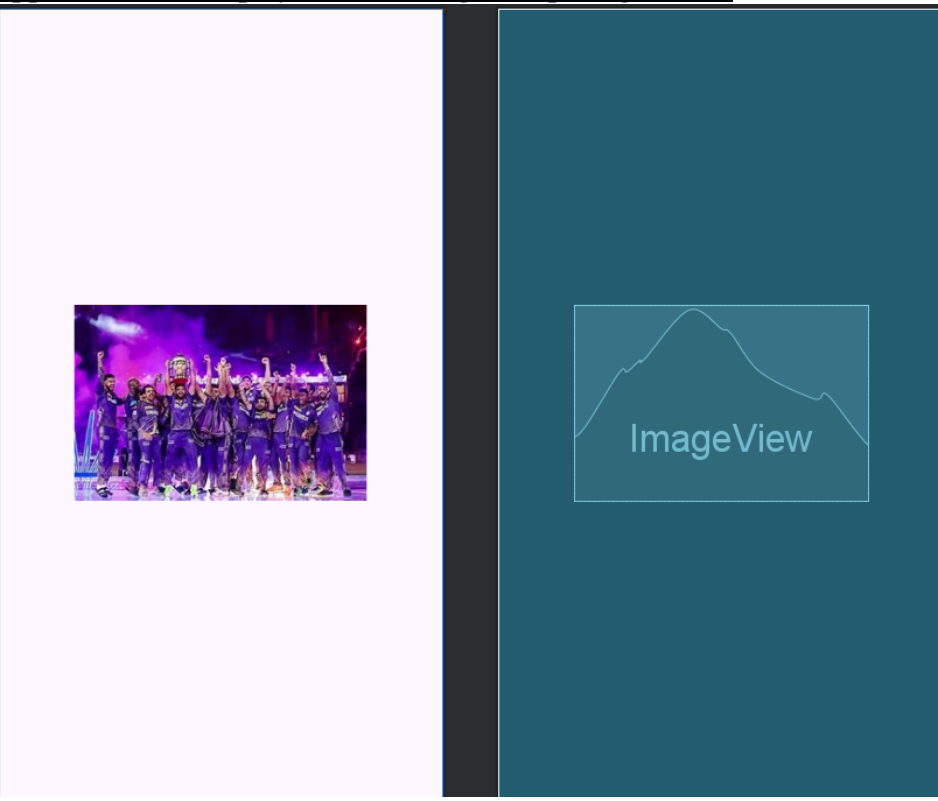

### </>activity\_main.xml

<?xml version="1.0" encoding="utf-8"?>

<RelativeLayout xmlns:android="http://schemas.android.com/apk/res/android"

xmlns:app="http://schemas.android.com/apk/resauto"

xmlns:tools="http://schemas.android.com/tools"

android:id="@+id/main"

- android:layout width="match parent"
- android:layout height="match parent"
- tools:context=".MainActivity"
- android:gravity="center">

<ImageView

android:layout\_width="wrap\_content" android:layout\_height="wrap\_content" android:src="@drawable/img"/>

#### </RelativeLayout>

### </>MainActivity.java

package com.example.mad5;

import android.content.Intent; import android.os.Bundle; import android.os.Handler; import android.view.WindowManager;

import androidx.activity.EdgeToEdge; import androidx.appcompat.app.AppCompatActivity; import androidx.core.graphics.Insets; import androidx.core.view.ViewCompat; import androidx.core.view.WindowInsetsCompat;

```
public class MainActivity extends AppCompatActivity {
  private static final int SPLASH SCREEN TIME OUT = 10000;
  @Override
  protected void onCreate(Bundle savedInstanceState)
  { super.onCreate(savedInstanceState);
    EdgeToEdge.enable(this);
    setContentView(R.layout.activity main);
    getWindow().setFlags(WindowManager.LayoutParams.FLAG FULLSCREEN,
        WindowManager.LayoutParams.FLAG FULLSCREEN);
    new Handler().postDelayed(new Runnable()
    { @Override
    public void run()
    ł
      Intent i = new Intent(MainActivity.this, Mainscreen.class);
      startActivity(i);
      finish();
    }, SPLASH SCREEN TIME OUT);
  }
}
                                                   Iextview
                Welcome to home Page
```

### </>activity\_mainscreen.xml

<?xml version="1.0" encoding="utf-8"?>

<RelativeLayout xmlns:android="http://schemas.android.com/apk/res/android" xmlns:app="http://schemas.android.com/apk/resauto" xmlns:tools="http://schemas.android.com/tools" android:id="@+id/main" android:layout\_width="match\_parent" android:layout\_height="match\_parent" tools:context=".Mainscreen" android:gravity="center"

```
android:background="#7E6C29">

<TextView android:layout_width="wrap_content"

android:layout_height="wrap_content"

android:text="Welcome to home Page"

android:textStyle="bold"

android:textStyle="bold"

android:textSize="32sp"

android:textColor="@color/black"/>

</RelativeLayout>

</>
</>>MainScreen.java
```

package com.example.mad5;

import android.os.Bundle;

import androidx.activity.EdgeToEdge; import androidx.appcompat.app.AppCompatActivity; import androidx.core.graphics.Insets; import androidx.core.view.ViewCompat; import androidx.core.view.WindowInsetsCompat;

```
public class Mainscreen extends AppCompatActivity {
```

@Override

protected void onCreate(Bundle savedInstanceState) {

super.onCreate(savedInstanceState);

EdgeToEdge.enable(this);

```
setContentView(R.layout.activity_mainscreen);
```

ViewCompat.setOnApplyWindowInsetsListener(findViewById(R.id.main), (v, insets) -> {
 Insets systemBars = insets.getInsets(WindowInsetsCompat.Type.systemBars());
 v.setPadding(systemBars.left, systemBars.top, systemBars.right, systemBars.bottom);
 return insets;

```
});
}
```

## } OUTPUT:

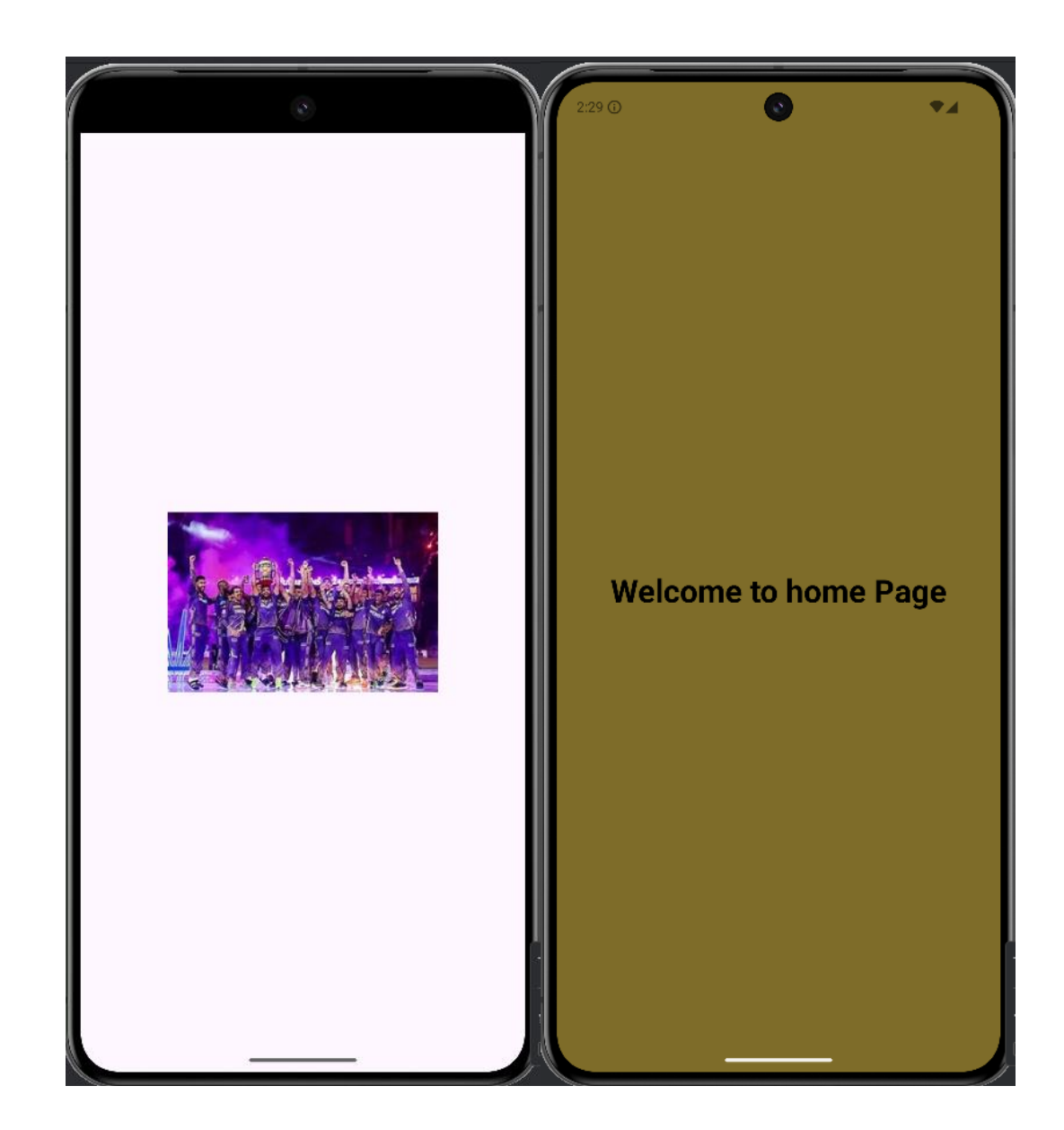

# MADLAB-06

Create an UI with all views.

| User Information                          | nactive<br>View           |
|-------------------------------------------|---------------------------|
| Name                                      | Tey name                  |
| email                                     | Tey email                 |
| Gender $\bigcirc$ male $\bigcirc$ fem ale | Text <sup>o male</sup> fe |
| Country Item 1 -                          | Tex country               |
| submit                                    | View<br>Button            |

### </>activity\_main.xml

<?xml version="1.0" encoding="utf-8"?>

<LinearLayout xmlns:android="http://schemas.android.com/apk/res/android" xmlns:app="http://schemas.android.com/apk/res-auto" xmlns:tools="http://schemas.android.com/tools" android:id="@+id/main" android:layout\_width="match\_parent" android:layout\_height="match\_parent" tools:context=".MainActivity" android:gravity="center" android:padding="30dp" android:orientation="vertical">

<TextView

android:layout\_width="wrap\_content" android:layout\_height="wrap\_content" android:text="User Information" android:textSize="30sp" android:textStyle="bold" android:textColor="@color/black" app:layout\_constraintBottom\_toBottomOf="parent" app:layout\_constraintEnd\_toEndOf="parent" app:layout\_constraintStart\_toStartOf="parent" app:layout\_constraintTop\_toTopOf="parent" />

<ToggleButton android:layout\_width="wrap\_content" android:layout\_height="wrap\_content" android:textOn="Active" android:textOff="Inactive"/>

### <View

android:layout\_width="match\_parent" android:layout\_height="40dp"/>

#### <LinearLayout

android:layout\_width="match\_parent" android:layout\_height="wrap\_content" android:paddingTop="30dp" android:paddingBottom="30dp" android:paddingLeft="5dp" android:paddingRight="5dp" android:orientation="vertical">

#### <LinearLayout

android:layout\_width="match\_parent" android:layout\_height="wrap\_content" android:orientation="horizontal" android:padding="5dp">

<TextView

android:layout\_width="wrap\_content" android:layout\_height="wrap\_content" android:text="Name" android:textSize="20sp" android:textStyle="bold" android:textColor="@color/black" android:padding="15dp"/> <EditText android:layout\_width="match\_parent" android:layout\_height="60dp" android:id="@+id/name" android:padding="15dp"/> </LinearLayout>

#### <LinearLayout

android:layout\_width="match\_parent" android:layout\_height="wrap\_content" android:padding="5dp">

#### <TextView

android:layout\_width="wrap\_content" android:layout\_height="wrap\_content" android:text="email" android:textSize="20sp" android:textStyle="bold" android:textColor="@color/black" android:padding="15dp"/> <EditText android:layout\_width="match\_parent" android:layout\_height="60dp" android:id="@+id/email" android:ems="10" android:inputType="textEmailAddress" android:padding="15dp"/>

</LinearLayout>

<LinearLayout android:layout\_width="match\_parent" android:layout\_height="wrap\_content" android:orientation="horizontal"

android:padding="5dp">

#### <TextView

android:layout\_width="wrap\_content" android:layout\_height="wrap\_content" android:text="Gender" android:textSize="20sp" android:textStyle="bold" android:textColor="@color/black" android:padding="15dp" android:paddingEnd="40dp"/>

<RadioGroup

android:layout\_width="wrap\_content" android:layout\_height="wrap\_content" android:orientation="horizontal" android:id="@+id/gender"> <RadioButton android:layout\_width="wrap\_content" android:layout\_height="wrap\_content" android:id="@+id/male" android:id="15dp" android:textColor="@color/black" android:textSize="20sp" android:textStyle="bold"/>

#### <RadioButton

android:layout\_width="wrap\_content" android:layout\_height="wrap\_content" android:id="@+id/female" android:text="female" android:padding="15dp" android:textColor="@color/black" android:textSize="20sp" android:textStyle="bold"/>

</RadioGroup>

### </LinearLayout>

#### <LinearLayout

android:layout\_width="match\_parent" android:layout\_height="wrap\_content" android:orientation="horizontal" android:padding="5dp">

#### <TextView

android:layout\_width="wrap\_content" android:layout\_height="wrap\_content" android:text="Country" android:textSize="20sp" android:textStyle="bold" android:textColor="@color/black" android:padding="15dp" android:paddingEnd="5dp"/>

#### <Spinner

android:layout\_width="match\_parent" android:layout\_height="60dp" android:id="@+id/country" android:padding="15dp"/> </LinearLayout>

</LinearLayout>

#### <View

android:layout\_width="match\_parent" android:layout\_height="40dp"/>

#### <Button

android:layout\_width="210dp" android:layout\_height="wrap\_content" android:id="@+id/submit" android:text="submit" android:textColor="@color/white" android:textSize="20sp" android:textStyle="bold"/>

#### </LinearLayout>

</>MainActivity.java

package com.example.mad6;

import android.content.Context; import android.content.DialogInterface; import android.os.Bundle; import android.view.View; import android.widget.ArrayAdapter; import android.widget.Button; import android.widget.Spinner;

```
import androidx.activity.EdgeToEdge;
import androidx.appcompat.app.AlertDialog;
import androidx.appcompat.app.AppCompatActivity;
import androidx.core.graphics.Insets;
import androidx.core.view.ViewCompat;
import androidx.core.view.WindowInsetsCompat;
import java.lang.reflect.Array;
public class MainActivity extends AppCompatActivity {
  @Override
  protected void onCreate(Bundle savedInstanceState) {
    super.onCreate(savedInstanceState);
    EdgeToEdge.enable(this);
    setContentView(R.layout.activity main);
    Button sub=findViewById(R.id.submit);
    sub.setOnClickListener(new View.OnClickListener() {
       @Override
       public void onClick(View v) {
         showMessage(MainActivity.this,"user information","successfully completed");
       }
     });
    String[] item=new String[]{"India","Pakistan","China","America","England"};
    ArrayAdapter adapter= new ArrayAdapter<>(this, android.R.layout.simple spinner item,item);
    adapter.setDropDownViewResource(android.R.layout.simple spinner dropdown item);
    Spinner spinner=findViewById(R.id.country);
    spinner.setAdapter(adapter);
  }
  public void showMessage(Context con,String t,String msg){
    AlertDialog.Builder builder = new AlertDialog.Builder(con);
    builder.setTitle(t);
    builder.setMessage(msg);
    builder.setPositiveButton("OK", new DialogInterface.OnClickListener() {
       @Override
       public void onClick(DialogInterface dialog, int which) {
         dialog.dismiss();
       }
     });
    builder.show();
  }
}
```

# **OUTPUT:**

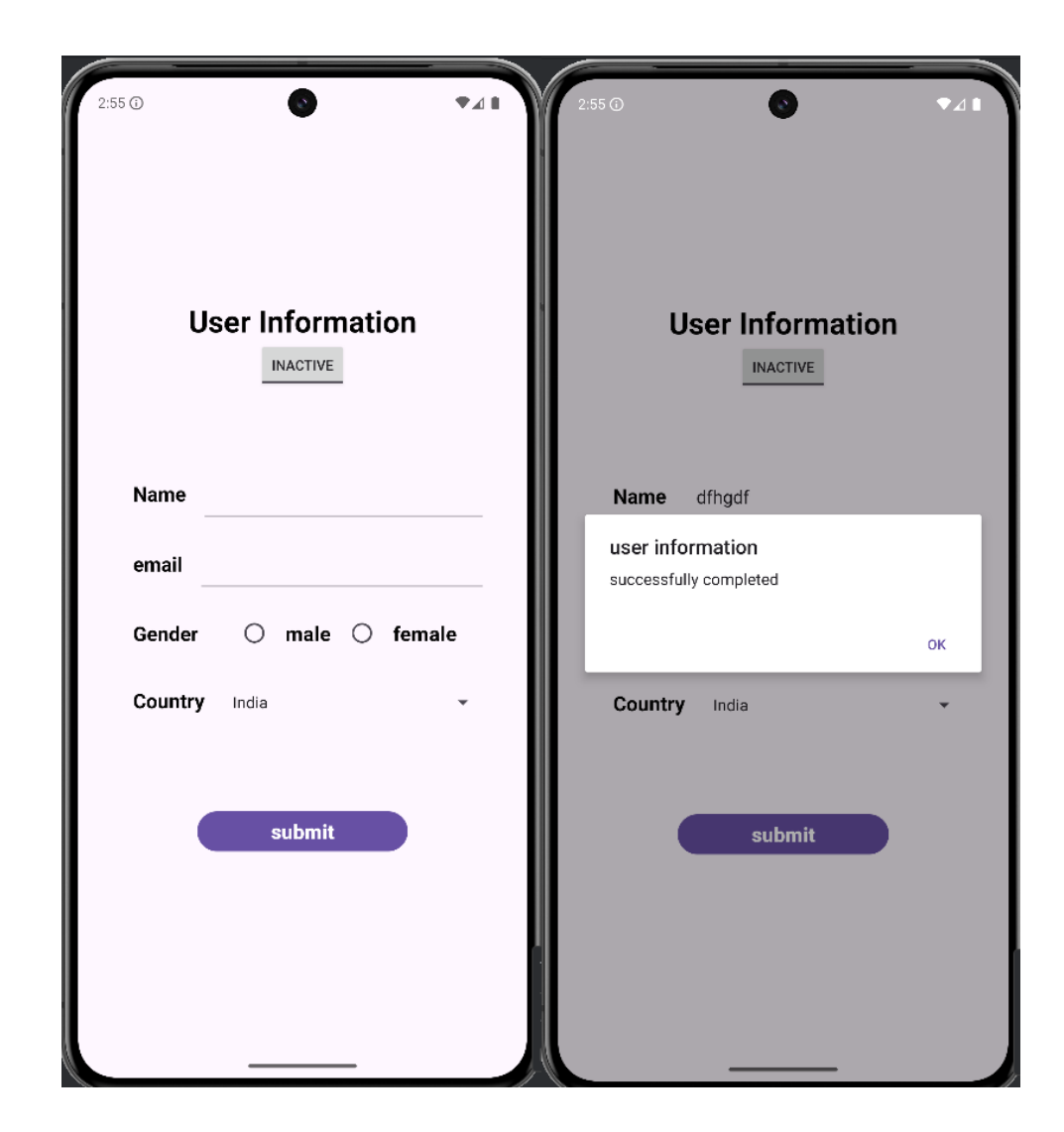

# MADLAB-07

# Create menu in Application.

# </>activity\_main.xml

<?xml version="1.0" encoding="utf-8"?>

 $<\!\! and roidx. constraint layout. widget. Constraint Layout$ 

xmlns:android="http://schemas.android.com/apk/res/android"

xmlns:tools="http://schemas.android.com/tools"

```
android:id="@+id/main"
android:layout width="match parent"
android:layout height="match parent"
tools:context=".MainActivity">
</androidx.constraintlayout.widget.ConstraintLayout>
</>MainActivity.java
package com.example.mad7;
import android.os.Bundle;
import android.view.Menu;
import androidx.activity.EdgeToEdge;
import androidx.annotation.NonNull;
import androidx.appcompat.app.AppCompatActivity;
import android.view.MenuItem;
import android.view.MenuInflater;
import android.widget.Toast;
public class MainActivity extends AppCompatActivity {
  @Override
  protected void onCreate(Bundle savedInstanceState)
  { super.onCreate(savedInstanceState); EdgeToEdge.enable(this);
    setContentView(R.layout.activity main);
  }
  @Override
  public boolean onCreatePanelMenu(int featureld,@NonNull Menu menu)
  { MenuInflater inflater=getMenuInflater();inflater.inflate(R.menu.menus, menu);
    return true:
  }
  @Override
  public boolean onOptionsItemSelected(@NonNull MenuItem item)
  { if(item.getItemId()==R.id.php ) {
    Toast.makeText(this, "Php Page", Toast.LENGTH SHORT).show();
  }
    if(item.getItemId()==R.id.java) {
 Toast.makeText(this, "Java Page", Toast.LENGTH SHORT).show();
    }
    if(item.getItemId()==R.id.csharp) {
Toast.makeText(this, "C# Page", Toast.LENGTH SHORT).show();
return super.onOptionsItemSelected(item);
  }
}
```

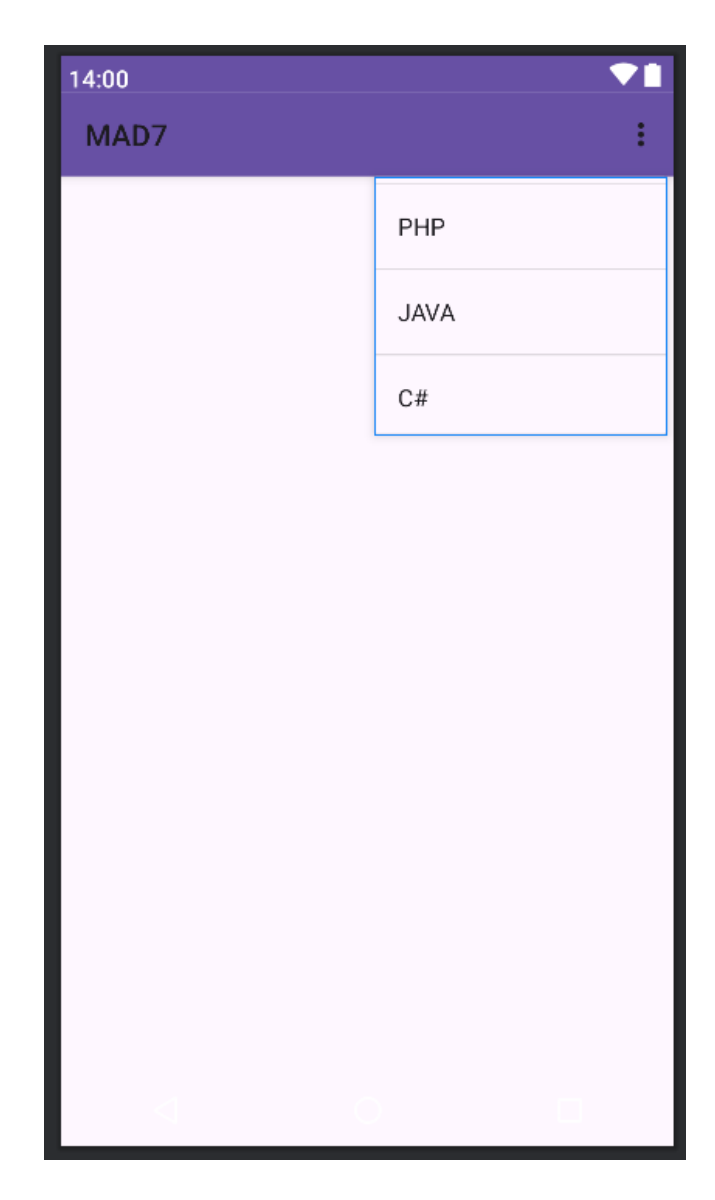

</>menus.xml
<?xml version="1.0" encoding="utf-8"?> <menu xmlns:android="http://schemas.android.com/apk/res/android"> <item android:id="@+id/php" android:title="PHP"/> <item android:id="@+id/java" android:title="JAVA"/> <item android:id="@+id/csharp" android:title="C#"/>

</menu> **OUTPUT:** 

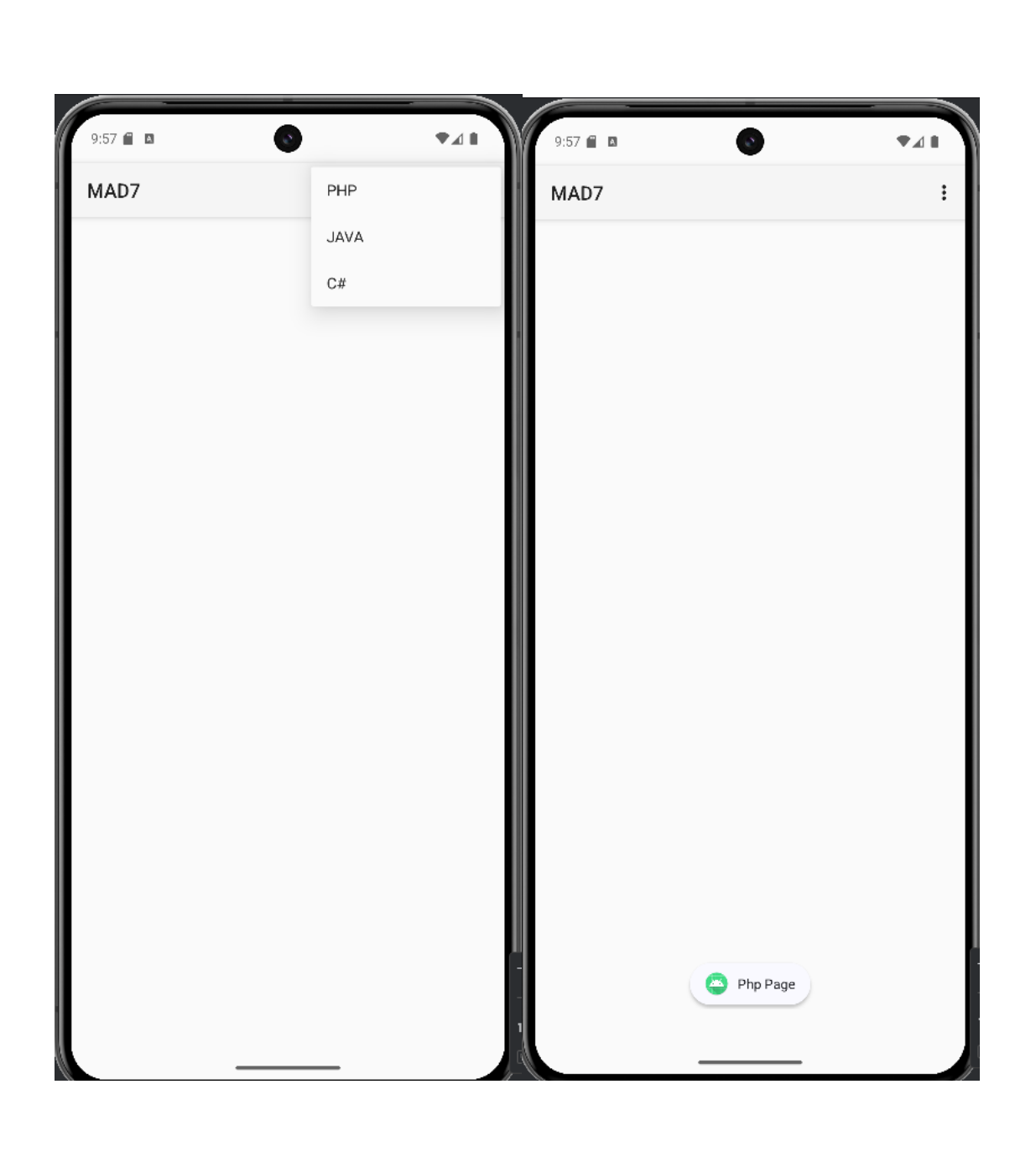

# MADLAB-08

# **Read/write the Local data.**

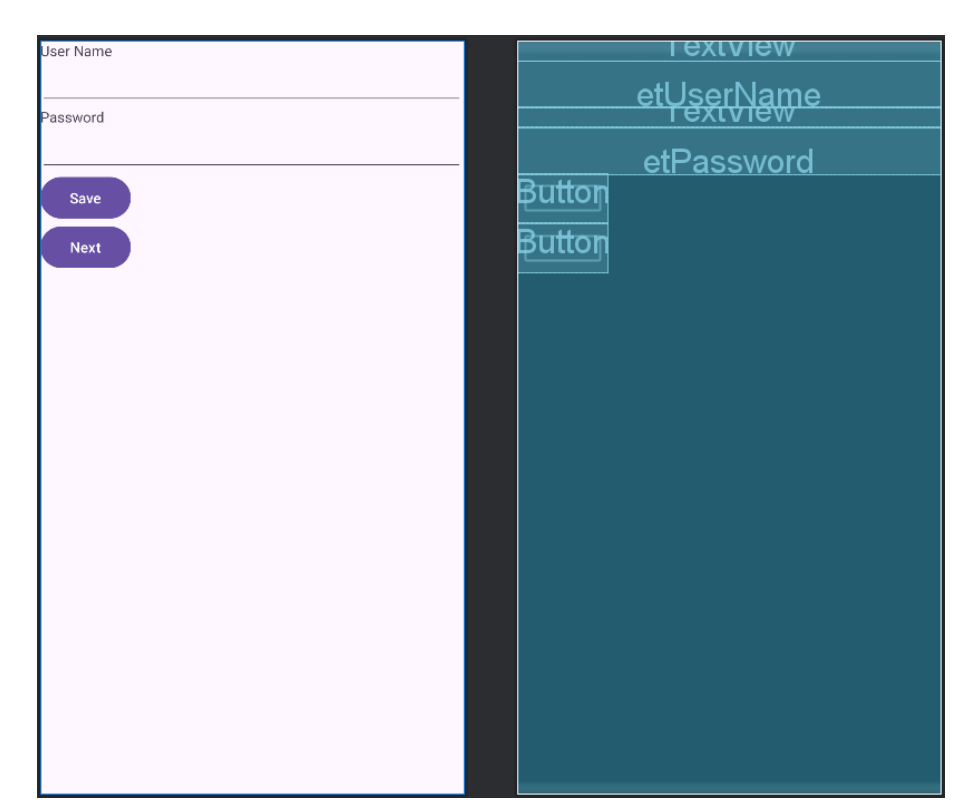

### </>activity\_main.xml

<?xml version="1.0" encoding="utf-8"?>

<LinearLayout xmlns:android="http://schemas.android.com/apk/res/android" xmlns:app="http://schemas.android.com/apk/res-auto" xmlns:tools="http://schemas.android.com/tools" android:id="@+id/main" android:layout\_width="match\_parent" android:layout\_height="match\_parent" tools:context=".MainActivity" android:orientation="vertical">

### <TextView

android:layout\_width="match\_parent" android:layout\_height="wrap\_content" android:text="User Name">

</TextView>

#### <EditText

android:layout\_width="match\_parent" android:layout\_height="wrap\_content" android:id="@+id/etUserName"> </EditText>

```
<TextView
```

android:layout\_width="match\_parent" android:layout\_height="wrap\_content" android:text="Password"> </TextView>

<EditText

android:layout width="match parent" android:layout height="wrap content" android:id="@+id/etPassword"> </EditText>

<Button android:layout width="wrap content" android:layout height="wrap\_content" android:id="@+id/btnsave" android:text="Save"/>

<Button android:layout width="wrap content" android:layout height="wrap content" android:id="@+id/btnnext" android:text="Next"/> </LinearLayout> </>MainActivity.java

package com.example.mad8;

import static com.example.mad8.R.id.etUserName;

import android.annotation.SuppressLint; import android.content.Context; import android.content.Intent; import android.content.SharedPreferences; import android.os.Bundle; import android.view.View; import android.widget.Button; import android.widget.EditText; import android.widget.Toast;

import androidx.activity.EdgeToEdge; import androidx.appcompat.app.AppCompatActivity; import androidx.core.graphics.Insets; import androidx.core.view.ViewCompat; import androidx.core.view.WindowInsetsCompat;

public class MainActivity extends AppCompatActivity {

@Override protected void onCreate(Bundle savedInstanceState) { super.onCreate(savedInstanceState); setContentView(R.layout.activity main); Button btnsave = findViewById(R.id.*btnsave*); Button btnnext = findViewById(R.id.*btnnext*);

EditText etUserName = findViewById(R.id.*etUserName*); EditText etPassword = findViewById(R.id.*etPassword*);

btnsave.setOnClickListener(new View.OnClickListener() {

```
@Override
       public void onClick(View view) {
         SharedPreferences sharedPreferences = getSharedPreferences("MyPrefs",
Context.MODE PRIVATE);
         SharedPreferences.Editor editor= sharedPreferences.edit();
         editor.putString("username",etUserName.getText().toString());
         editor.putString("Password",etPassword.getText().toString());
         editor.apply();
         Toast.makeText(getApplicationContext(),"Saved successfully",
Toast.LENGTH LONG).show();
       }
    });
    btnnext.setOnClickListener(new View.OnClickListener() {
       @Override
       public void onClick(View view) {
         Intent intent = new Intent(getApplicationContext(),MainActivity2.class);
         startActivity(intent);
       }
    });
  }
}
<u>AndroidMani</u>fest.xml
<?xml version="1.0" encoding="utf-8"?>
<manifest xmlns:android="http://schemas.android.com/apk/res/android"
  xmlns:tools="http://schemas.android.com/tools">
  <application
    android:allowBackup="true"
    android:dataExtractionRules="@xml/data extraction rules"
    android:fullBackupContent="@xml/backup rules"
    android:icon="@mipmap/ic launcher"
    android:label="@string/app name"
    android:roundIcon="@mipmap/ic launcher round"
    android:supportsRtl="true"
    android:theme="@style/Theme.Mad8"
    tools:targetApi="31">
    <activity
       android:name=".MainActivity2"
       android:exported="false" />
     <activity
       android:name=".MainActivity"
       android:exported="true">
       <intent-filter>
         <action android:name="android.intent.action.MAIN" />
         <category android:name="android.intent.category.LAUNCHER" />
       </intent-filter>
    </activity>
  </application>
```

</manifest>

| User Name |       | I extylew   |
|-----------|-------|-------------|
|           |       | ot loorNomo |
| Password  |       | Textview    |
|           |       |             |
|           |       | etPassword  |
|           | Fetch | Button      |
|           |       |             |
|           |       |             |
|           |       |             |
|           |       |             |
|           |       |             |
|           |       |             |
|           |       |             |
|           |       |             |
|           |       |             |
|           |       |             |
|           |       |             |
|           |       |             |
|           |       |             |
|           |       |             |
|           |       |             |
|           |       |             |
|           |       |             |
|           |       |             |
|           |       |             |
|           |       |             |
|           |       |             |

### </>activity\_main2.xml

<?xml version="1.0" encoding="utf-8"?>

<LinearLayout xmlns:android="http://schemas.android.com/apk/res/android" xmlns:app="http://schemas.android.com/apk/res-auto" xmlns:tools="http://schemas.android.com/tools" android:id="@+id/main" android:layout\_width="match\_parent" android:layout\_height="match\_parent" tools:context=".MainActivity2" android:orientation="vertical">

<TextView

android:layout\_width="match\_parent" android:layout\_height="wrap\_content" android:text="User Name"> </TextView>

<EditText

android:layout\_width="match\_parent" android:layout\_height="wrap\_content" android:id="@+id/etUserName"> </EditText> <TextView

android:layout\_width="match\_parent" android:layout\_height="wrap\_content" android:text="Password"> </TextView>

<EditText

android:layout\_width="match\_parent" android:layout\_height="wrap\_content" android:id="@+id/etPassword"> </EditText>

<Button android:id="@+id/btnFetch" android:layout\_width="match\_parent" android:layout\_height="wrap\_content" android:text="Fetch" />

</LinearLayout> </>MainActivity2.java package com.example.mad8;

import android.annotation.SuppressLint; import android.content.Context; import android.content.SharedPreferences; import android.os.Bundle; import android.view.View; import android.widget.Button; import android.widget.EditText;

import androidx.activity.EdgeToEdge; import androidx.appcompat.app.AppCompatActivity; import androidx.core.graphics.Insets; import androidx.core.view.ViewCompat; import androidx.core.view.WindowInsetsCompat;

public class MainActivity2 extends AppCompatActivity {

@Override
protected void onCreate(Bundle savedInstanceState) {
 super.onCreate(savedInstanceState);
 setContentView(R.layout.activity\_main2);

Button btnFetch= findViewById(R.id.*btnFetch*);

EditText etUserName = findViewById(R.id.*etUserName*); EditText etPassword = findViewById(R.id.*etPassword*);

btnFetch.setOnClickListener(new View.OnClickListener() {
 @Override

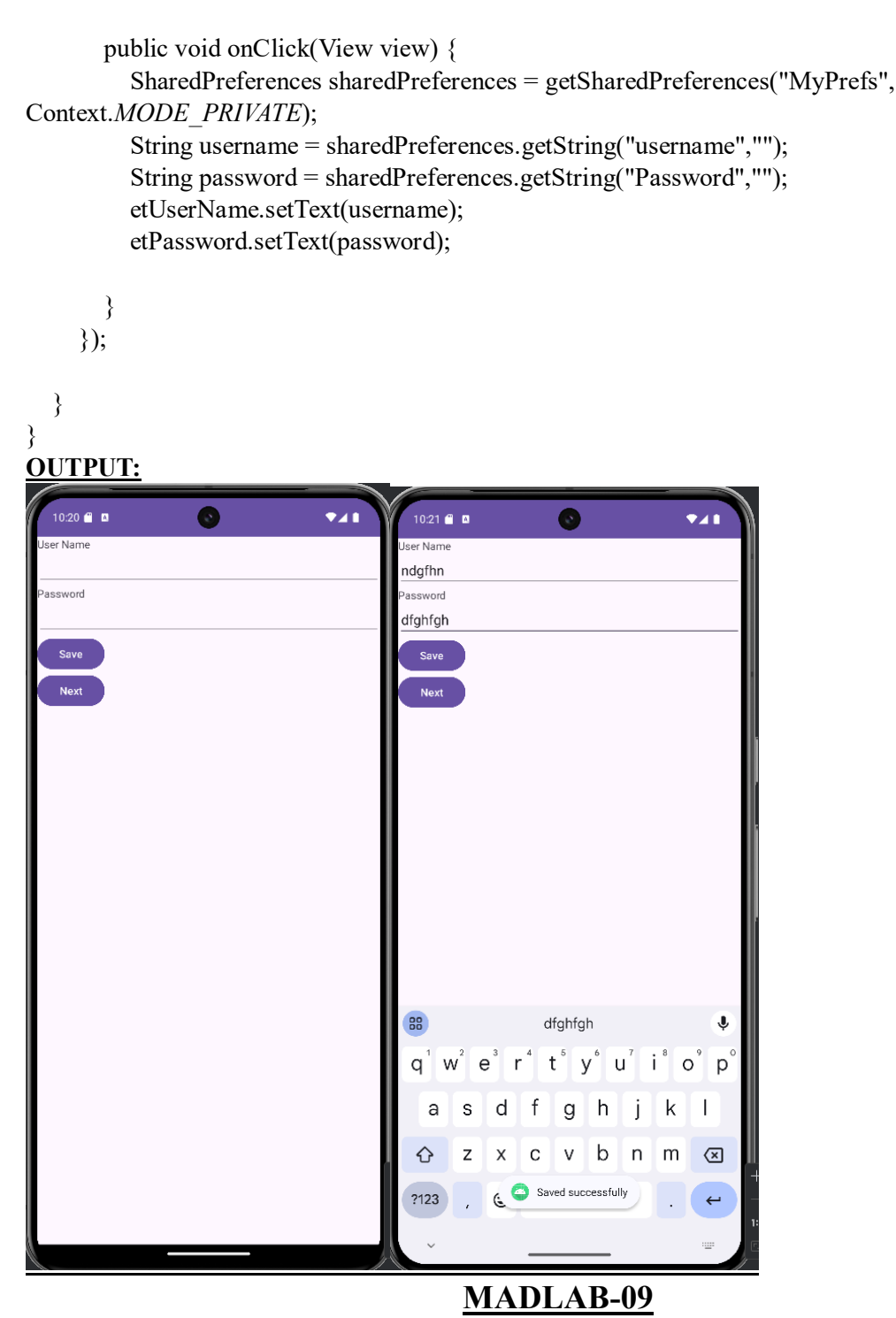

Demonstrate the working of clock.

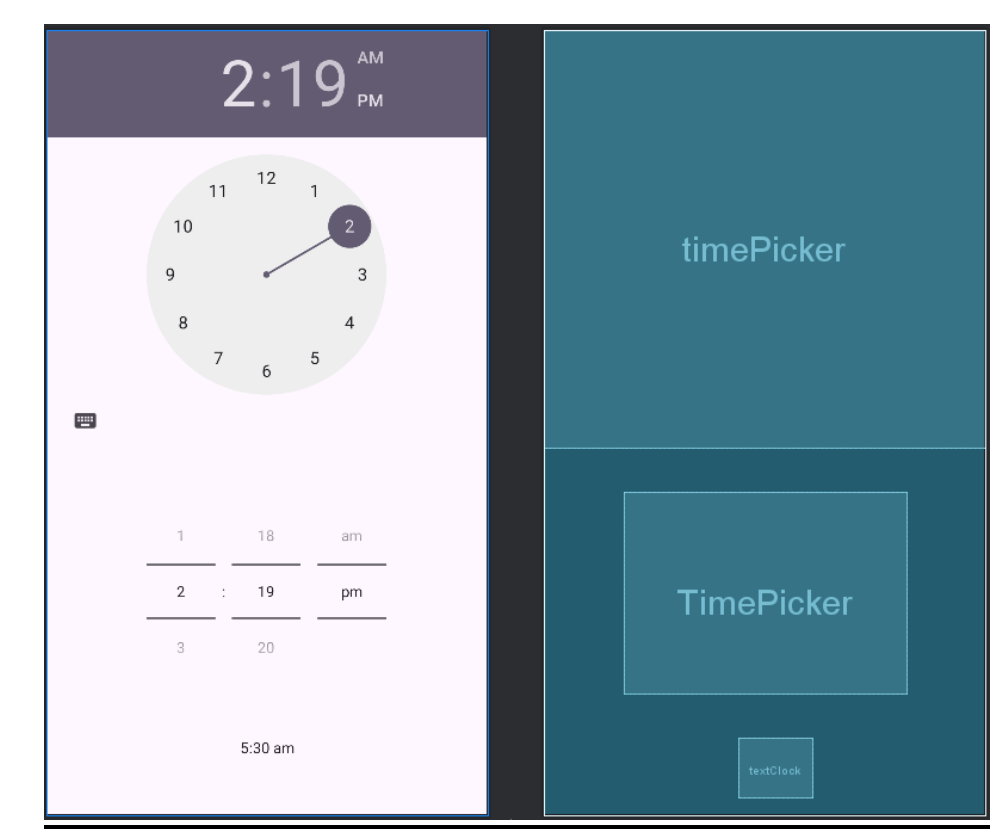

#### </>activity\_main.xml

<?xml version="1.0" encoding="utf-8"?> <androidx.constraintlayout.widget.ConstraintLayout xmlns:android="http://schemas.android.com/apk/res/android" xmlns:app="http://schemas.android.com/apk/res-auto" xmlns:tools="http://schemas.android.com/tools" android:id="@+id/main" android:layout\_width="match\_parent" android:layout\_height="match\_parent" tools:context=".MainActivity">

<TextClock

android:id="@+id/textClock" android:layout\_width="69dp" android:layout\_height="56dp" app:layout\_constraintBottom\_toBottomOf="parent" app:layout\_constraintEnd\_toEndOf="parent" app:layout\_constraintHorizontal\_bias="0.529" app:layout\_constraintStart\_toStartOf="parent" app:layout\_constraintTop\_toBottomOf="@+id/timePicker" app:layout\_constraintVertical\_bias="0.944" />

#### <TimePicker

android:id="@+id/timePicker" android:layout\_width="wrap\_content" android:layout\_height="wrap\_content" android:timePickerMode="clock" app:layout\_constraintEnd\_toEndOf="parent" app:layout\_editor\_absoluteX="0dp" app:layout\_editor\_absoluteY="1dp" tools:layout\_editor\_absoluteY="0dp" />

<TimePicker android:layout\_width="263dp" android:layout\_height="188dp" android:timePickerMode="spinner" app:layout\_constraintBottom\_toTopOf="@+id/textClock" app:layout\_constraintEnd\_toEndOf="@+id/textClock" app:layout\_constraintStart\_toStartOf="parent" app:layout\_constraintTop\_toBottomOf="@+id/timePicker" />

</androidx.constraintlayout.widget.ConstraintLayout> </>MainActivity.java package com.example.clock;

import android.os.Bundle;

import androidx.activity.EdgeToEdge; import androidx.appcompat.app.AppCompatActivity; import androidx.core.graphics.Insets; import androidx.core.view.ViewCompat; import androidx.core.view.WindowInsetsCompat;

public class MainActivity extends AppCompatActivity {

```
@Override
protected void onCreate(Bundle savedInstanceState) {
    super.onCreate(savedInstanceState);
    EdgeToEdge.enable(this);
    setContentView(R.layout.activity_main);
    ViewCompat.setOnApplyWindowInsetsListener(findViewById(R.id.main), (v, insets) -> {
        Insets systemBars = insets.getInsets(WindowInsetsCompat.Type.systemBars());
        v.setPadding(systemBars.left, systemBars.top, systemBars.right, systemBars.bottom);
        return insets;
    });
}
```

} OUTPUT:

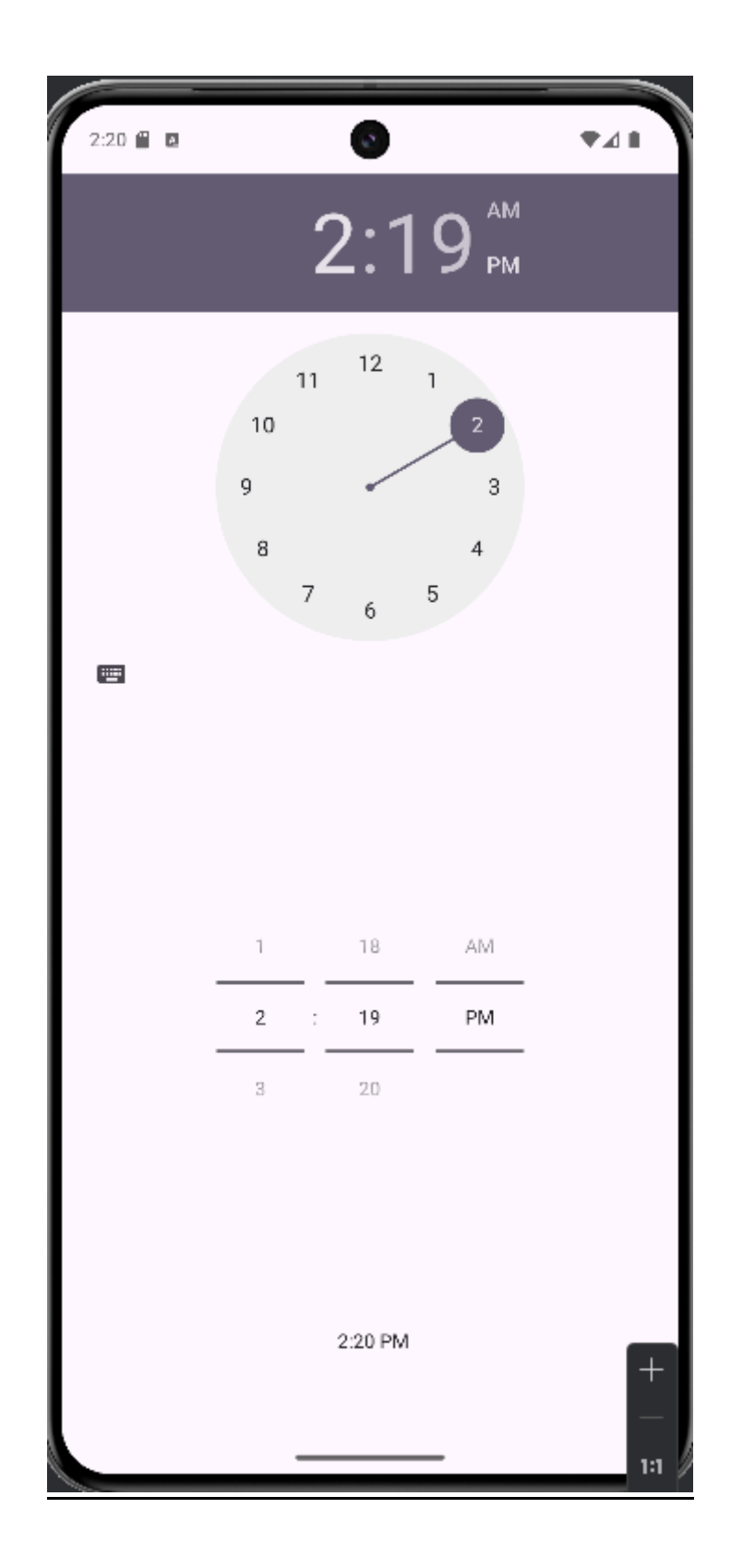

<u>MADLAB-10</u> <u>Create an application to send SMS and receive SMS.</u>

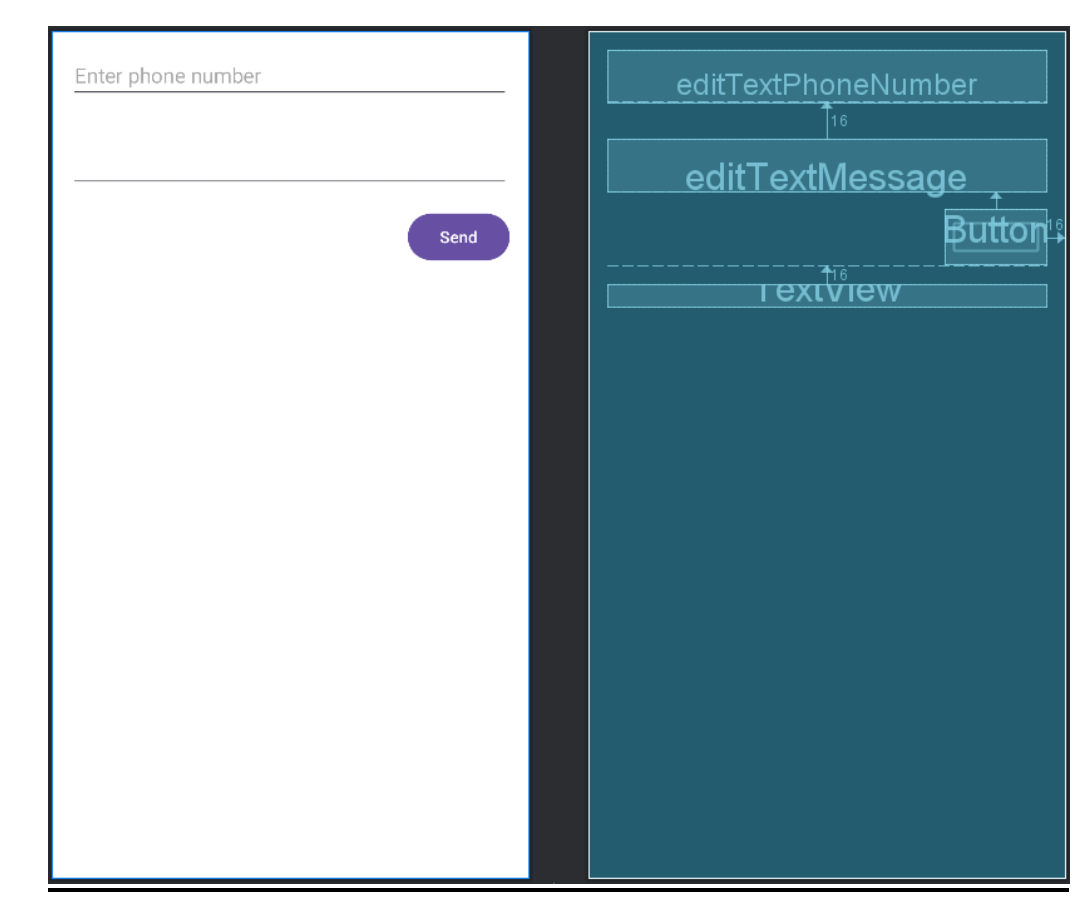

#### </>activity\_main.xml

<?xml version="1.0" encoding="utf-8"?>

<RelativeLayout xmlns:android="http://schemas.android.com/apk/res/android"

xmlns:app="http://schemas.android.com/apk/res-auto" xmlns:tools="http://schemas.android.com/tools" android:id="@+id/main" android:layout\_width="match\_parent" android:layout\_height="match\_parent" tools:context=".MainActivity"

android:background="@color/white">

#### <EditText

android:layout\_width="match\_parent" android:layout\_height="wrap\_content" android:id="@+id/editTextPhoneNumber" android:hint="Enter phone number" android:layout\_margin="16dp"/>

#### <EditText

android:layout\_width="match\_parent" android:layout\_height="wrap\_content" android:id="@+id/editTextMessage" android:layout\_below="@+id/editTextPhoneNumber" android:layout\_margin="16dp"/>

<Button android:layout width="wrap content" android:layout\_height="wrap\_content" android:id="@+id/buttonSend" android:text="Send" android:layout\_below="@+id/editTextMessage" android:layout\_alignParentEnd="true" android:layout\_marginEnd="16dp" android:onClick="sendMessage" tools:ignore="UsingOnClickInXml" />

#### <TextView

android:id="@+id/textViewReceivedMessages" android:layout\_width="match\_parent" android:layout\_height="wrap\_content" android:layout\_below="@+id/buttonSend" android:layout\_marginStart="16dp" android:layout\_marginEnd="16dp" android:layout\_marginBottom="16dp" android:layout\_marginBottom="16dp"

#### </RelativeLayout> </>MainActivity.java package com.example.mad10;

import androidx.activity.EdgeToEdge; import androidx.appcompat.app.AppCompatActivity; import androidx.core.app.ActivityCompat; import androidx.core.content.ContextCompat;

import android.content.BroadcastReceiver; import android.content.Context; import android.content.Intent; import android.content.IntentFilter; import android.content.pm.PackageManager; import android.os.Bundle; import android.telephony.SmsManager; import android.telephony.SmsMessage; import android.telephony.SmsMessage; import android.view.View; import android.widget.EditText; import android.widget.TextView; import android.widget.Toast; import android.Manifest;

import java.text.BreakIterator;

public class MainActivity extends AppCompatActivity {
 private static final int SMS\_PERMISSION\_CODE = 101;
 private EditText editTextPhoneNumber;
 private EditText editTextMessage;
 private TextView textViewReceivedMessages;

```
@Override
  protected void onCreate(Bundle savedInstanceState) {
    super.onCreate(savedInstanceState);
    setContentView(R.layout.activity main);
    editTextPhoneNumber = findViewById(R.id.editTextPhoneNumber);
    editTextMessage = findViewById(R.id.editTextMessage);
    textViewReceivedMessages = findViewById(R.id.textViewReceivedMessages);
    if (!checkSMSPermission()) {
      requestSMSPermission();
     }
    IntentFilter intentFilter = new IntentFilter();
    intentFilter.addAction("android.provider.Telephony.SMS RECEIVED");
    registerReceiver(smsReceiver, intentFilter);
  }
  @Override
  protected void onDestroy() {
    super.onDestroy();
    unregisterReceiver(smsReceiver);
  }
  public void sendMessage(View view) {
    String phoneNumber = editTextPhoneNumber.getText().toString().trim();
    String message= editTextMessage.getText().toString();
    if (phoneNumber.isEmpty()) {
      Toast.makeText(this, "please enter a valid phone number", Toast.LENGTH SHORT).show();
      return:
    }
    try {
      SmsManager smsManager = SmsManager.getDefault();
      smsManager.sendTextMessage(phoneNumber, null, message, null, null);
      Toast.makeText(this, "message sent", Toast.LENGTH SHORT).show();
     } catch (IllegalArgumentException e) {
       Toast.makeText(this, "Invalid phone number format", Toast.LENGTH SHORT).show();
     } catch (Exception e){
      Toast.makeText(this,"Failed to send message", Toast.LENGTH SHORT).show();
       e.printStackTrace();
    }
  }
  private boolean checkSMSPermission(){
    return ContextCompat.checkSelfPermission(this,Manifest.permission.SEND SMS)==
PackageManager.PERMISSION GRANTED;
  private void requestSMSPermission() {
    ActivityCompat.requestPermissions(this, new String[]{Manifest.permission.SEND SMS},
SMS PERMISSION CODE);
  }
```

```
private final BroadcastReceiver smsReceiver = new BroadcastReceiver() {
    @Override
    public void onReceive(Context context, Intent intent) {
      Bundle bundle=intent.getExtras();
      if (bundle!= null){
         Object[] pdus=(Object[]) bundle.get("pdus");
         if (pdus!= null){
           for (Object pdu :pdus){
             SmsMessage smsMessage= SmsMessage.createFromPdu((byte[]) pdu);
             String senderPhoneNumber= smsMessage.getDisplayOriginatingAddress();
             String messageBody = smsMessage.getMessageBody();
             textViewReceivedMessages.append("from:"+senderPhoneNumber+"\n");
             textViewReceivedMessages.append("Message:"+messageBody+"\n\n");
           }
         }
      }
    }
  };
}
</>AndroidManifest.xml
<?xml version="1.0" encoding="utf-8"?>
<manifest xmlns:android="http://schemas.android.com/apk/res/android"
  xmlns:tools="http://schemas.android.com/tools">
  <uses-permission android:name="android.hardware.telephony"
    android:required="false"/>
  <uses-permission android:name="android.permission.SEND_SMS"/>
  <uses-permission android:name="android.permission.RECEIVE_SMS"/>
  <uses-permission android:name="android.permission.READ_SMS"/>
  <application
    android:allowBackup="true"
    android:dataExtractionRules="@xml/data extraction rules"
    android:fullBackupContent="@xml/backup rules"
    android:icon="@mipmap/ic launcher"
    android:label="@string/app name"
    android:roundIcon="@mipmap/ic launcher round"
    android:supportsRtl="true"
    android:theme="@style/Theme.Mad10"
    tools:targetApi="31">
    <activity
      android:name=".MainActivity"
      android:exported="true">
      <intent-filter>
         <action android:name="android.intent.action.MAIN" />
         <category android:name="android.intent.category.LAUNCHER" />
       </intent-filter>
    </activity>
```

</application>

</manifest>

| OUTPU                                                                               | <u>l:</u>          |                               |                             |          |
|-------------------------------------------------------------------------------------|--------------------|-------------------------------|-----------------------------|----------|
| 10:29 🚆 🔺                                                                           |                    | 0                             |                             | •41      |
| 636361064                                                                           | 2                  |                               |                             |          |
|                                                                                     |                    |                               |                             |          |
| hiii                                                                                |                    |                               |                             |          |
|                                                                                     |                    |                               |                             | Send     |
|                                                                                     |                    |                               |                             |          |
|                                                                                     |                    |                               |                             |          |
|                                                                                     |                    |                               |                             |          |
|                                                                                     |                    |                               |                             |          |
|                                                                                     |                    |                               |                             |          |
|                                                                                     |                    |                               |                             |          |
|                                                                                     |                    |                               |                             |          |
|                                                                                     |                    |                               |                             |          |
| 88 🖹 xn</td <td>nl version="</td> <td>🔂 http://se</td> <td>chemas</td> <td>( 🌒</td> | nl version="       | 🔂 http://se                   | chemas                      | ( 🌒      |
| $q^1 w^2 e$                                                                         | e <sup>³</sup> r⁴t | <sup>5</sup> y <sup>6</sup> u | <sup>7</sup> i <sup>8</sup> | o° p°    |
| a s                                                                                 | d f                | g h                           | j k                         |          |
| 순 z                                                                                 | x c                | v b                           | n m                         | ×        |
| ?123 ,                                                                              | © <sup>©</sup> "   | essage sent                   |                             | <b>~</b> |
| ×                                                                                   |                    |                               |                             |          |

# MADLAB-11

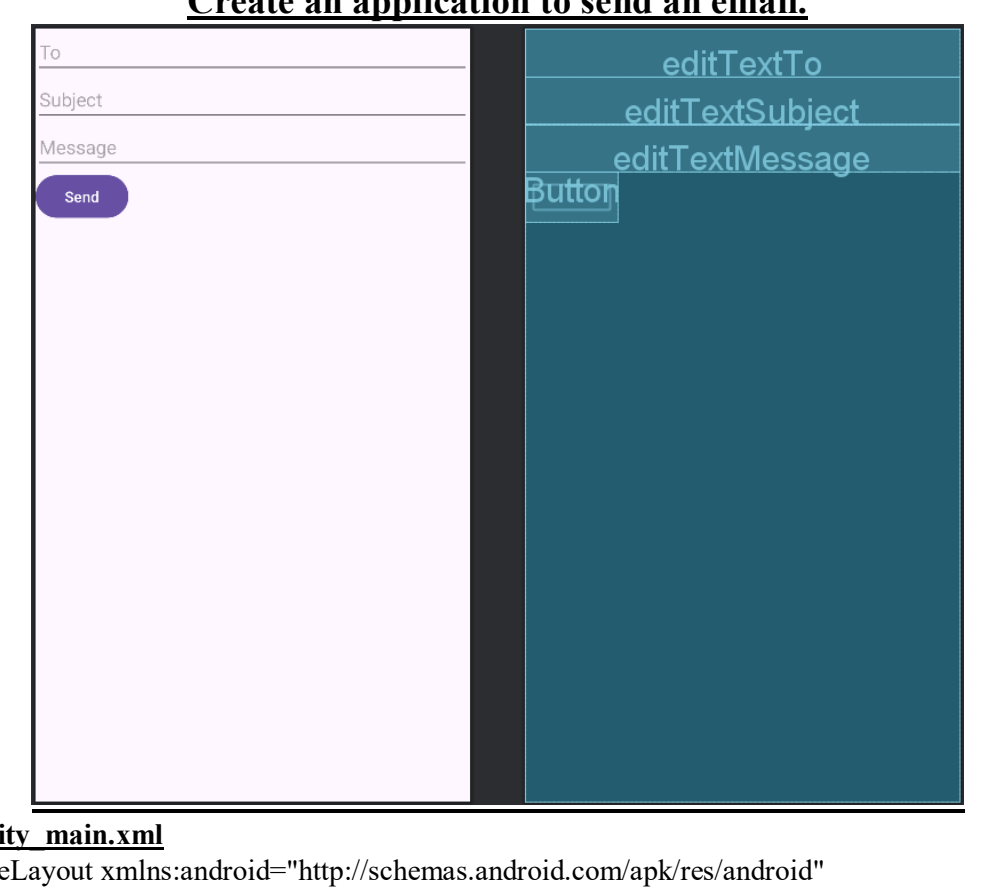

# Create an application to send an email.

### </>activity main.xml

```
<RelativeLayout xmlns:android="http://schemas.android.com/apk/res/android"
  xmlns:tools="http://schemas.android.com/tools"
  android:layout width="match parent"
  android:layout height="match parent"
  tools:context=".MainActivity">
  <EditText
    android:id="@+id/editTextTo"
    android:layout width="match parent"
    android:layout_height="wrap_content"
    android:hint="To"/>
  <EditText
    android:id="@+id/editTextSubject"
    android:layout width="match parent"
    android:layout height="wrap content"
    android:layout below="@id/editTextTo"
    android:hint="Subject"/>
  <EditText
    android:id="@+id/editTextMessage"
    android:layout width="match parent"
    android:layout height="wrap content"
    android:layout below="@id/editTextSubject"
    android:hint="Message"/>
  <Button
    android:id="@+id/buttonSend"
    android:layout width="wrap content"
    android:layout height="wrap content"
    android:layout below="@id/editTextMessage"
```

import android.view.View; import android.widget.Button;

```
android:text="Send"/>>
</RelativeLayout>
</>MainActivity.java
import android.content.Intent;
import android.os.Bundle;
import android.view.View;
import android.widget.Button;
import android.widget.EditText;
public class MainActivity extends AppCompatActivity {
  EditText editTextTo, editTextSubject, editTextMessage;
  Button buttonSend;
  @Override
  protected void onCreate(Bundle savedInstanceState)
  ł
    super.onCreate(savedInstanceState);
    setContentView(R.layout.activity main);
    editTextTo = findViewById(R.id.editTextTo);
    editTextSubject = findViewById(R.id.editTextSubject);
    editTextMessage = findViewById(R.id.editTextMessage);
    buttonSend = findViewById(R.id.buttonSend);
    buttonSend.setOnClickListener(new View.OnClickListener()
     {
       @Override
       public void onClick(View v)
         sendEmail();
    });
  }
  @SuppressLint("QueryPermissonsNeeded")
  private void sendEmail(){
    String to = editTextTo.getText().toString().trim();
    String subject = editTextSubject.getText().toString().trim();
    String message = editTextMessage.getText().toString().trim();
    Intent intent = new Intent(Intent.ACTION SEND);
    intent.setType("text/plain");
    intent.putExtra(Intent.EXTRA EMAIL,new String[]{to});
    intent.putExtra(Intent.EXTRA SUBJECT, subject);
    intent.putExtra(Intent.EXTRA TEXT,message);
    if(intent.resolveActivity(getPackageManager())!=null)
       startActivity(Intent.createChooser(intent,"Choose an email client"));
     ł
  ł
}
</>AndroidManifest.xml
import android.content.Intent;
import android.os.Bundle;
```

```
import android.widget.EditText;
public class MainActivity extends AppCompatActivity {
  EditText editTextTo, editTextSubject, editTextMessage;
  Button buttonSend;
  @Override
  protected void onCreate(Bundle savedInstanceState)
  ł
    super.onCreate(savedInstanceState);
    setContentView(R.layout.activity main);
    editTextTo = findViewById(R.id.editTextTo);
    editTextSubject = findViewById(R.id.editTextSubject);
    editTextMessage = findViewById(R.id.editTextMessage);
    buttonSend = findViewById(R.id.buttonSend);
    buttonSend.setOnClickListener(new View.OnClickListener()
     ł
       @Override
       public void onClick(View v)
         sendEmail();
    });
  }
  @SuppressLint("QueryPermissonsNeeded")
  private void sendEmail(){
    String to = editTextTo.getText().toString().trim();
    String subject = editTextSubject.getText().toString().trim();
    String message = editTextMessage.getText().toString().trim();
    Intent intent = new Intent(Intent.ACTION SEND);
    intent.setType("text/plain");
    intent.putExtra(Intent.EXTRA EMAIL,new String[]{to});
    intent.putExtra(Intent.EXTRA SUBJECT, subject);
    intent.putExtra(Intent.EXTRA TEXT,message);
    if(intent.resolveActivity(getPackageManager())!=null)
     ł
       startActivity(Intent.createChooser(intent,"Choose an email client"));
     }
  }
}
OUTPUT:
```

| 2:49 <b>G 🗎 </b> |                               | C              |                  |            |                | • 4 1        |     | 2:49 G<br>← C      | e a<br>Com     | pose   |      | ۲                |                  | e              | 2              | •                        |
|------------------|-------------------------------|----------------|------------------|------------|----------------|--------------|-----|--------------------|----------------|--------|------|------------------|------------------|----------------|----------------|--------------------------|
|                  |                               |                |                  |            |                |              |     | From               | faizal         | bid124 | @gma | il.com           |                  |                |                |                          |
|                  |                               |                |                  |            |                |              |     | то 👩               | ) nk           | Nandu  | G    |                  |                  |                |                | ~                        |
|                  |                               |                |                  |            |                |              |     | Mad                |                |        |      |                  |                  |                |                |                          |
|                  |                               |                |                  |            |                |              | Î   | Hello              |                |        |      |                  |                  |                |                |                          |
|                  |                               |                |                  |            |                |              |     |                    |                |        |      |                  |                  |                |                |                          |
| nknandhug@g      | ımail.co                      | om             |                  |            |                |              | ŀ   |                    |                |        |      |                  |                  |                |                |                          |
| Mad              |                               |                |                  |            |                |              |     |                    |                |        |      |                  |                  |                |                |                          |
| Hello            |                               |                |                  |            |                |              | ļ   |                    |                |        |      |                  |                  |                |                |                          |
|                  |                               | Send           |                  |            |                |              |     |                    |                |        |      |                  |                  |                |                |                          |
| 88               | Ē                             | import a       | ndroid           |            |                | Ų            |     | 88 k               | peaut          | iful:  |      | my               |                  | <b>.</b>       | 6              | •                        |
| $q^1 w^2 e^2$    | e <sup>³</sup> r <sup>4</sup> | t <sup>5</sup> | y <sup>6</sup> u | <b>,</b> 7 | i <sup>®</sup> | p° p°        |     | q <sup>1</sup> v   | V <sup>2</sup> | e³ r   | 4    | t <sup>5</sup> y | y <sup>6</sup> I | J <sup>7</sup> | i <sup>®</sup> | p° p°                    |
| a s              | d                             | f g            | h                | j          | k              | 1            |     | а                  | s              | d      | f    | g                | h                | j              | k              | I                        |
| δz               | x                             | c v            | b                | n          | m              | $\bigotimes$ |     | $\hat{\mathbf{O}}$ | z              | x      | с    | v                | b                | n              | m              | $\langle \times \rangle$ |
| ?123 ,           | ©                             |                |                  |            | •              | <b>←</b>     | -   | ?123               | ,              | ٢      |      |                  |                  |                | •              | 4                        |
| v                |                               |                |                  |            |                | -            | 1:1 | Ý                  |                |        | _    |                  |                  |                |                |                          |

# MADLAB-12

<u>Create a sample application with login module(check user name and password)on successful login change Textview "Login Successful".On login fail using Toast "login fail".</u>

| Login Form<br>User Name<br>Username<br>Passworc<br>Password                                                                                                    | etUsername<br>etPassword                      |
|----------------------------------------------------------------------------------------------------|-----------------------------------------------|
| Login<br>Password                                                                                                    | Button                                        |
| activity main.xml   activity main.xml / crimearLayout xmlns:android="http://schemas.aa xmlns:app="http://schemas.android.com/apk/r xmlns:tools="http://schemas.android.com/toola android:id="@+id/main" | ndroid.com/apk/res/android"<br>es-auto"<br>s" |

android:layout\_width="match parent"

android:layout height="match parent"

tools:context=".MainActivity"

android:orientation="vertical"

android:padding="16dp">

<TextView

android:id="@+id/TvTilte" android:layout\_width="wrap\_content" android:layout\_height="wrap\_content" android:textSize="24sp" android:text="Login Form" android:layout gravity="center"/>

<TextView

android:id="@+id/tvUsername" android:layout\_width="match\_parent" android:layout\_height="wrap\_content" android:textSize="20sp" android:text="User Name"/>

<EditText

android:id="@+id/etUsername" android:layout\_width="match\_parent" android:layout\_height="wrap\_content"

android:hint="Username" android:inputType="text" android:padding="8dp" android:layout marginTop="16dp" android:layout marginBottom="30dp"/> <TextView android:id="@+id/tvPassword" android:layout width="wrap content" android:layout height="wrap content" android:textSize="20sp" android:text="Password"/> <EditText android:id="@+id/etPassword" android:layout width="match parent" android:layout height="wrap content" android:hint="Password" android:inputType="textPassword" android:padding="8dp" android:layout marginTop="16dp" android:layout marginBottom="30dp"/> <Button android:id="@+id/btnLogin" android:layout width="match parent" android:layout height="wrap content" android:text="Login" android:textSize="18sp" android:layout marginTop="16dp"/> <TextView android:id="@+id/tvMessage" android:layout width="wrap content" android:layout height="wrap content" android:textSize="20sp" android:text="Password"/> </LinearLayout> </>MainActivity.java package com.example.mad13; import android.os.Bundle; import android.view.View; import android.widget.Button; import android.widget.EditText; import android.widget.TextView; import androidx.activity.EdgeToEdge; import androidx.appcompat.app.AppCompatActivity; import androidx.core.graphics.Insets; import androidx.core.view.ViewCompat; import androidx.core.view.WindowInsetsCompat;

public class MainActivity extends AppCompatActivity {
 EditText etUsername,etPassword;Button btnLogin;

TextView tvMessage;

```
CICMS
```

```
@Override
  protected void onCreate(Bundle savedInstanceState)
  ł
    super.onCreate(savedInstanceState);
    setContentView(R.layout.activity main);
    btnLogin = (Button) findViewById(R.id.btnLogin);
    etUsername = (EditText) findViewById(R.id.etUsername);
    etPassword = (EditText) findViewById(R.id.etPassword);
    tvMessage = (TextView) findViewById(R.id.tvMessage);
    btnLogin.setOnClickListener(new View.OnClickListener()
     { @Override
    public void onClick(View view)
     ł
       if(etUsername.getText().toString().isEmpty())
       ł
         etUsername.setError("Enter User name");
       } else if (etPassword.getText().toString().isEmpty()) {
         etPassword.setError("Enter Password");
       }
       else if(etUsername.getText().toString().equals("isbr") &&
            etPassword.getText().toString().equals("isbr"))
       {
         tvMessage.setText("Valid Login");
       }
       else
       ł
         tvMessage.setText("Invalid login");
       }
     ł
     });
OUTPUT:
```

| 1:41 🖬 🗈 💽 🕶 🖌 🖬                       | 1:41 🗈 💿 🗣 🖬                     |
|----------------------------------------|----------------------------------|
| Login Form<br>User Name<br><u>isbr</u> | Login Form<br>User Name<br>_faiz |
| Password                               | Password                         |
| Login<br>Valid Login                   | Login<br>Invalid login           |
| Ē ·····                                | 1 2 3 4 5 6 7 8 9 0              |
| qwertyuiop                             | qwertyuiop                       |
| asdfghjkl                              | asdfghjkl                        |
| ☆ z x c v b n m <                      | ☆ z x c v b n m <                |
| ?123 , . 🗸                             | ?123 ,                           |
| ~ ·=                                   | × ==                             |

# MADLAB-13

# Demonstration to deploy android applications.

### </>acivity main.xml

<?xml version="1.0" encoding="utf-8"?> <androidx.constraintlayout.widget.ConstraintLayout xmlns:android="http://schemas.android.com/apk/res/android" xmlns:tools="http://schemas.android.com/apk/res-auto" xmlns:tools="http://schemas.android.com/tools" android:id="@+id/main" android:layout\_width="match\_parent" android:layout\_height="match\_parent" tools:context=".MainActivity">

### <TextView

android:layout\_width="wrap\_content" android:layout\_height="wrap\_content" android:text="Hello World!" app:layout\_constraintBottom\_toBottomOf="parent" app:layout\_constraintEnd\_toEndOf="parent" app:layout\_constraintStart\_toStartOf="parent" app:layout\_constraintTop\_toTopOf="parent" />

</androidx.constraintlayout.widget.ConstraintLayout> </>MainActivity.java package com.example.madlab13;

import android.os.Bundle;

import androidx.activity.EdgeToEdge; import androidx.appcompat.app.AppCompatActivity; import androidx.core.graphics.Insets; import androidx.core.view.ViewCompat; import androidx.core.view.WindowInsetsCompat;

public class MainActivity extends AppCompatActivity {

```
@Override
protected void onCreate(Bundle savedInstanceState) {
    super.onCreate(savedInstanceState);
    EdgeToEdge.enable(this);
    setContentView(R.layout.activity_main);
    ViewCompat.setOnApplyWindowInsetsListener(findViewById(R.id.main), (v, insets) -> {
        Insets systemBars = insets.getInsets(WindowInsetsCompat.Type.systemBars());
        v.setPadding(systemBars.left, systemBars.top, systemBars.right, systemBars.bottom);
        return insets;
    });
    }
}
Steps to create APK file
```

(create a folder in windows c - user-user-documnets

in documents create a folder myskeystore - create a filename.jsk)

- 1. Go to build
- 2. select generate signed bundle/ APK
- 3. select APK and click on Next
- 4. create new Keystore path
- 5. select mykeystore path
- 6. set password of your choice and confirm
- 7. for certificate type mablab14 in all the fields, enter city start and country code

8. click ok

9. select release and click create.

#### Steps for deploy APK

- 1. go to build
- 2. select build bundle/ apk build apk
- 3. Pop message will be appear ( build apk is generated )
- 4. go to windows C user-user-androidprojects-madlab14-app-build-outputs-apk-debug
- 5. share app-debug.apk to whatsapp
- 6. download in your phone and run.

# **OUTPUT:**

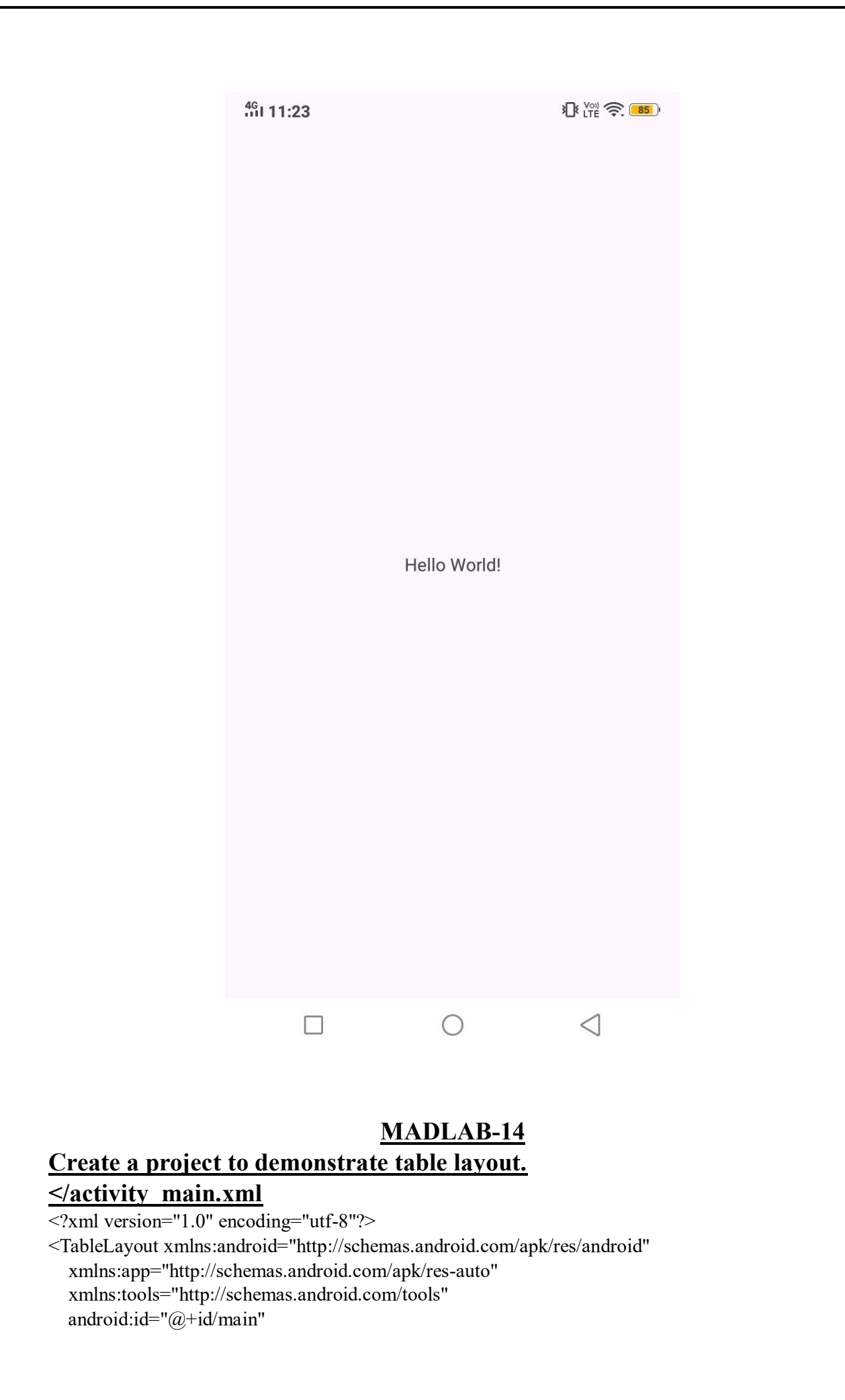

```
android:layout_width="match_parent"
android:layout_height="match_parent"
android:paddingLeft="10dp"
android:paddingRight="10dp"
tools:context=".MainActivity">
```

<TableRow android:background="#3A128C" android:padding="5dp">

```
<TextView
```

android:layout\_width="wrap\_content" android:layout\_height="wrap\_content" android:layout\_weight="1" android:text="user id" android:textColor="@color/white" android:textAlignment="center"/>

<TextView

android:layout\_width="wrap\_content" android:layout\_height="wrap\_content" android:layout\_weight="1" android:text="user name " android:textColor="@color/white" android:textAlignment="center"/>

<TextView

```
android:layout_width="wrap_content"
android:layout_height="wrap_content"
android:layout_weight="1"
android:text="location"
android:textColor="@color/white"
android:textAlignment="center"/>
```

```
</TableRow>
```

<TableRow android:background="#00ACFF" android:padding="5dp">

```
<TextView
```

```
android:layout_width="wrap_content"
android:layout_height="wrap_content"
android:layout_weight="1"
android:text="1"
android:textColor="@color/white"
android:textAlignment="center"/>
```

## <TextView

android:layout\_width="wrap\_content" android:layout\_height="wrap\_content" android:layout\_weight="1" android:text="A" android:textColor="@color/white" android:textAlignment="center"/>

<TextView android:layout\_width="wrap\_content"

```
android:layout height="wrap content"
    android:layout weight="1"
    android:text="Kundapura"
    android:textColor="@color/white"
    android:textAlignment="center"/>
</TableRow>
<TableRow android:background="#01ACFF" android:padding="5dp">
  <TextView
    android:layout width="wrap content"
    android:layout height="wrap content"
    android:layout weight="1"
    android:text="2"
    android:textColor="@color/white"
    android:textAlignment="center"/>
  <TextView
    android:layout width="wrap content"
    android:layout height="wrap content"
    android:layout weight="1"
    android:text="B"
    android:textColor="@color/white"
    android:textAlignment="center"/>
  <TextView
    android:layout width="wrap content"
    android:layout height="wrap content"
    android:layout weight="1"
    android:text="Mysore"
    android:textColor="@color/white"
    android:textAlignment="center"/>
</TableRow>
<TableRow android:background="#00AAFD" android:padding="5dp">
  <TextView
    android:layout width="wrap content"
    android:layout height="wrap content"
    android:layout weight="1"
    android:text="3"
    android:textColor="@color/white"
    android:textAlignment="center"/>
  <TextView
    android:layout width="wrap content"
    android:layout height="wrap content"
    android:layout weight="1"
    android:text="C"
    android:textColor="@color/white"
    android:textAlignment="center"/>
  <TextView
```

```
android:layout_width="wrap_content"
android:layout_height="wrap_content"
android:layout_weight="1"
android:text="Bangalore"
android:textColor="@color/white"
android:textAlignment="center"/>
</TableRow>
```

#### </TableLayout>

```
<u>MainActivity.java</u>
package com.example.mad14;
```

import android.os.Bundle;

import androidx.activity.EdgeToEdge; import androidx.appcompat.app.AppCompatActivity; import androidx.core.graphics.Insets; import androidx.core.view.ViewCompat; import androidx.core.view.WindowInsetsCompat;

public class MainActivity extends AppCompatActivity {

#### @Override

```
protected void onCreate(Bundle savedInstanceState) {
    super.onCreate(savedInstanceState);
    EdgeToEdge.enable(this);
    setContentView(R.layout.activity_main);
    ViewCompat.setOnApplyWindowInsetsListener(findViewById(R.id.main), (v, insets) -> {
        Insets systemBars = insets.getInsets(WindowInsetsCompat.Type.systemBars());
        v.setPadding(systemBars.left, systemBars.top, systemBars.right, systemBars.bottom);
        return insets;
    });
}
```

**OUTPUT:** 

}

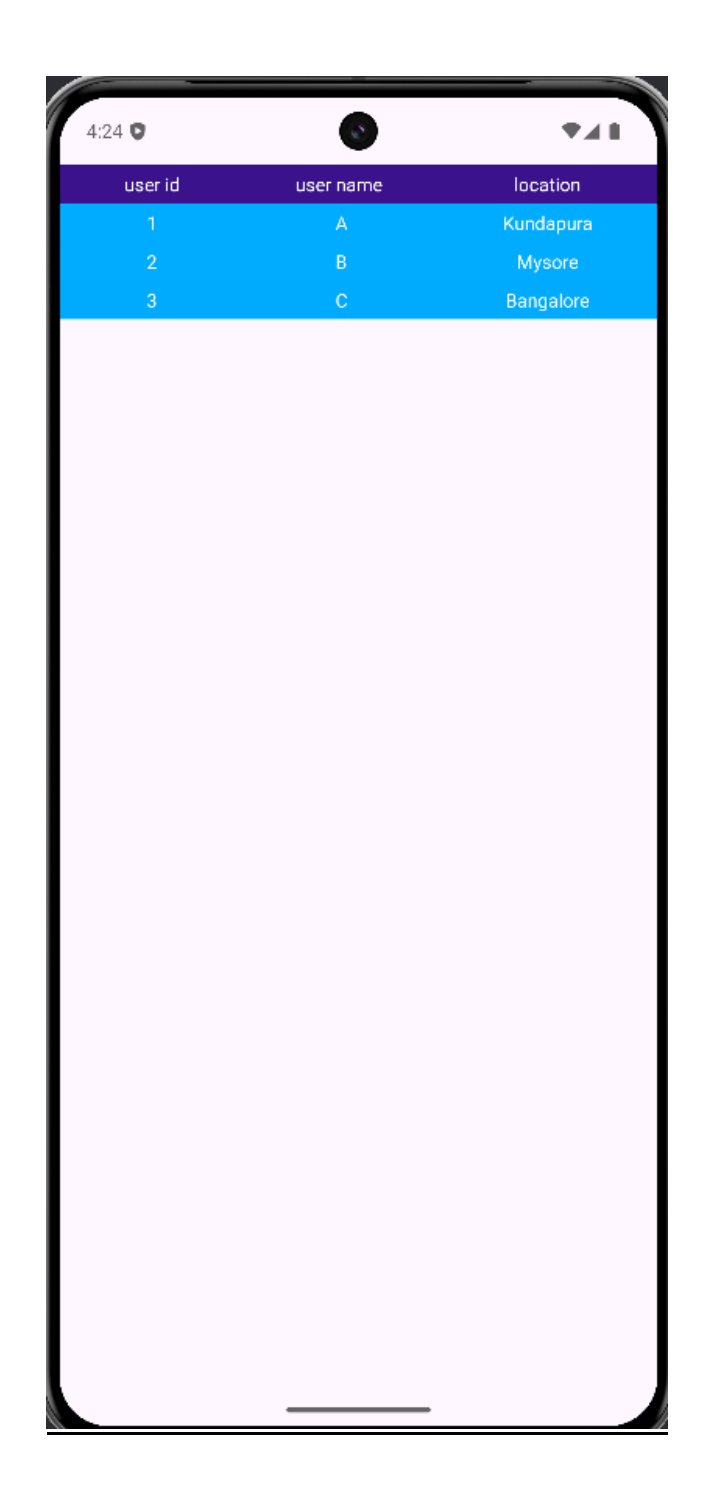